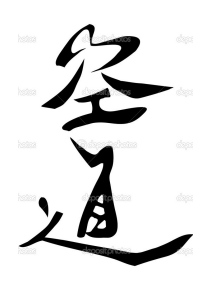

Kudo Daido Juku allows the fighter to adapt to each new situation using the Budo spirit as their guide

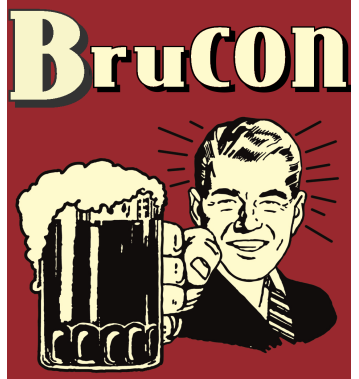

Belgian Style Hacking

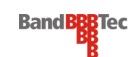

This tutorial/workshop was developed by, Sandro Melo -B a n d t e c C o l l e g e (sandro.melo@bandtec.com.br) -4NIX (sandro@4nix.com.br), with the goal to be a reference in the studies of the Computer Forensic Course, using many FLOSS tools (Free/Livre and Open Source Software).

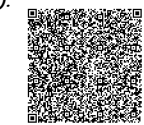

ND HACKER CONFERENCE

About me

LENG

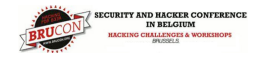

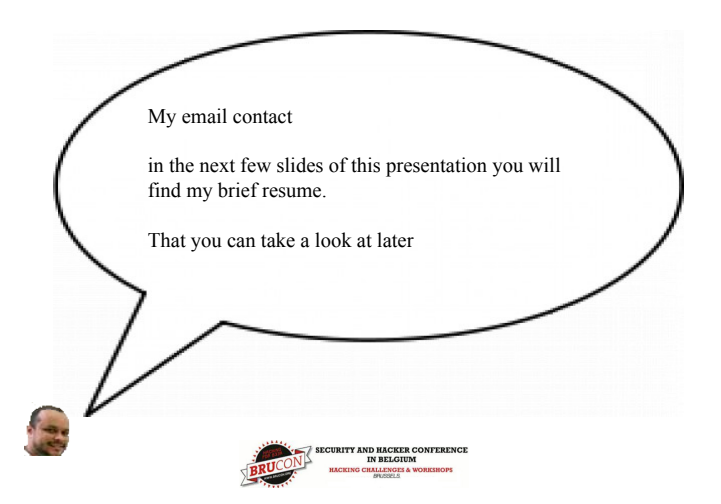

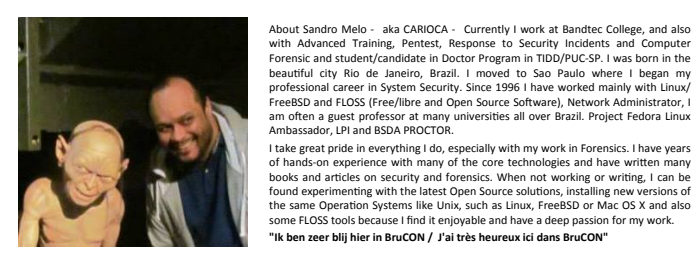

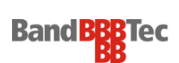

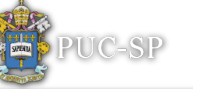

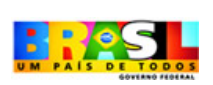

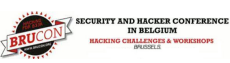

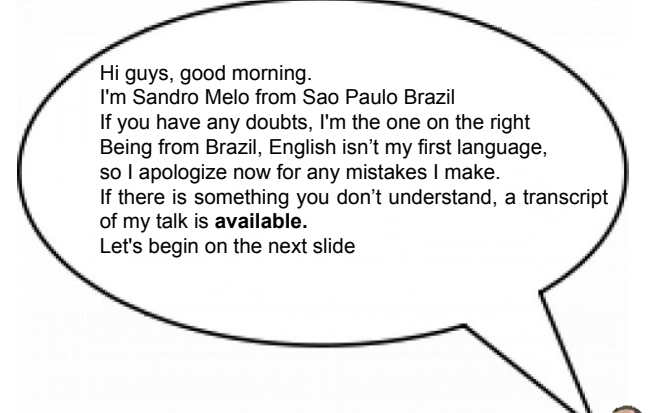

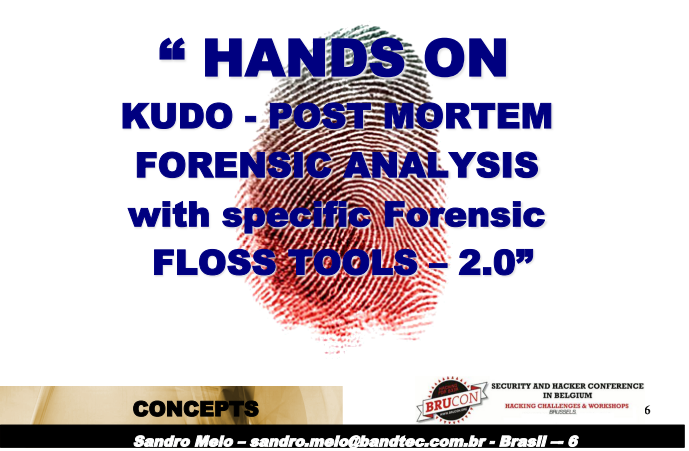

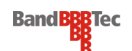

Introduction

In the past, servers configured their risks but these risks were physically dimensioned, corresponding to the limits of the LAN of the corporation or institution. The Internet has radically changed this scenario.

It is more secure than a system with Firewall or other security devices, there will always be the possibility of human error or hitherto unknown failure in the operating system or applications, whether proprietary or FLOSS system. Given this degree of risk, at first intangible, the threat of an invasion is something that we can't overlook.

In this context, forensic techniques are essential during the response to an incident, as to identify where the computer system was compromised, and what information was stolen or changed, also to identity the attacker and preparing the environment for the expertise of Computer Forensics.

Bearing in mind the care of an expert in Computer Forensics, the intrusion system is an electronic crime. Digital evidence must be preserved so that it can be of value.

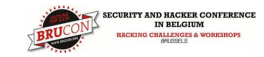

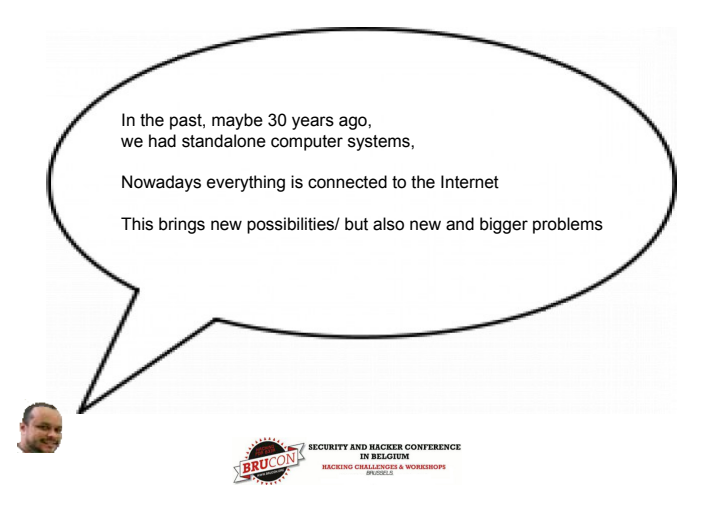

This workshop was developed by myself,

Forensic Course/,

using many tools of F.L.O.S.S.

with the goal of being referred to in the study of the Computer

FLOSS means (Free/Libre and Open Source Software).

IN BELGIUM HACKING CHALLENGES & W

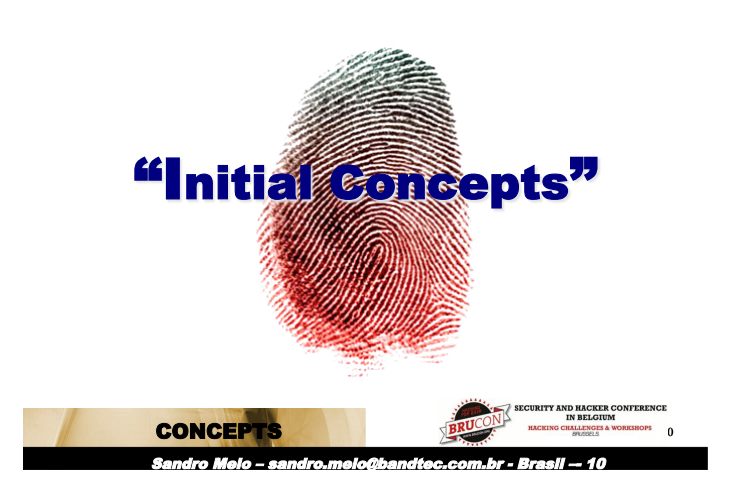

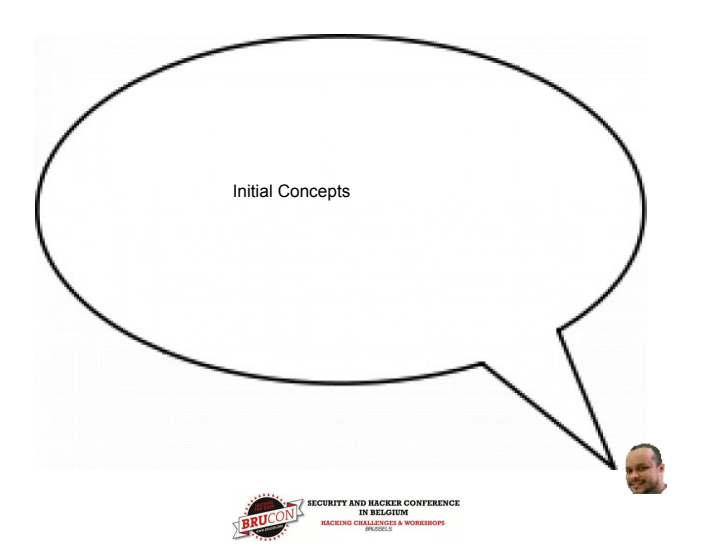

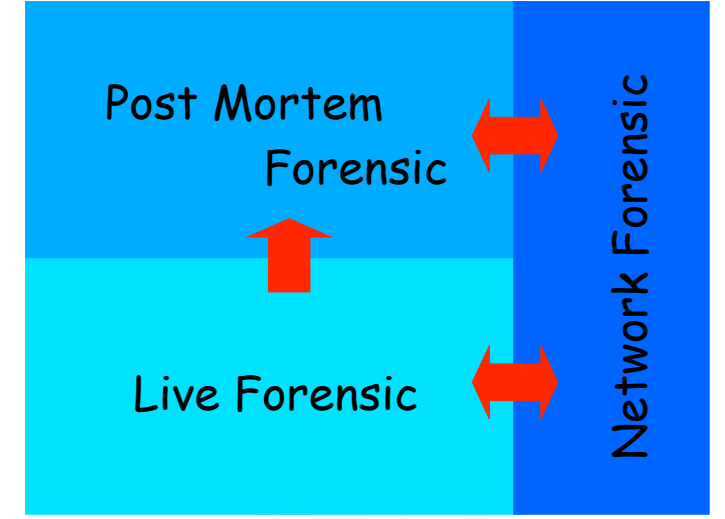

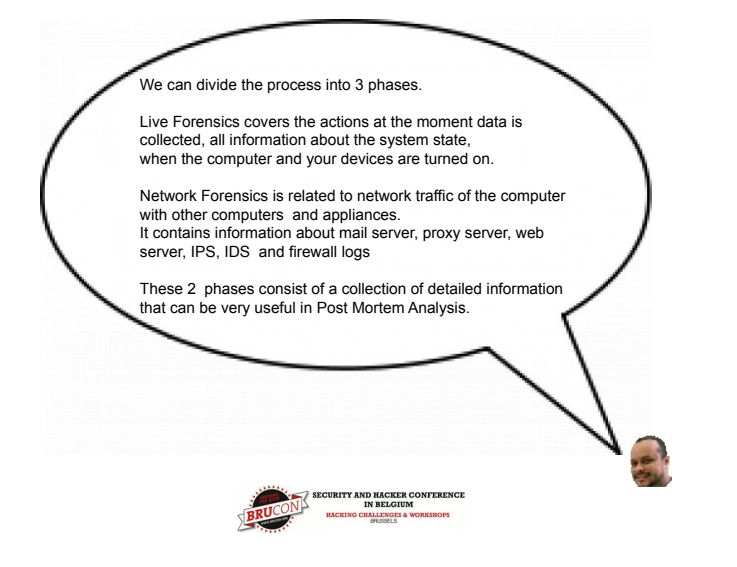

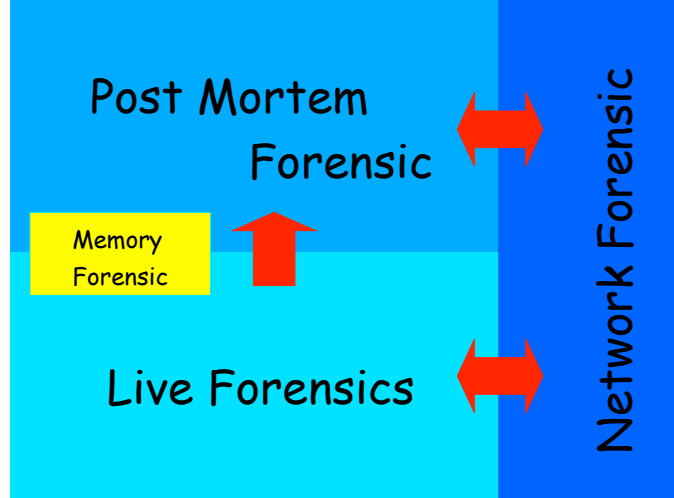

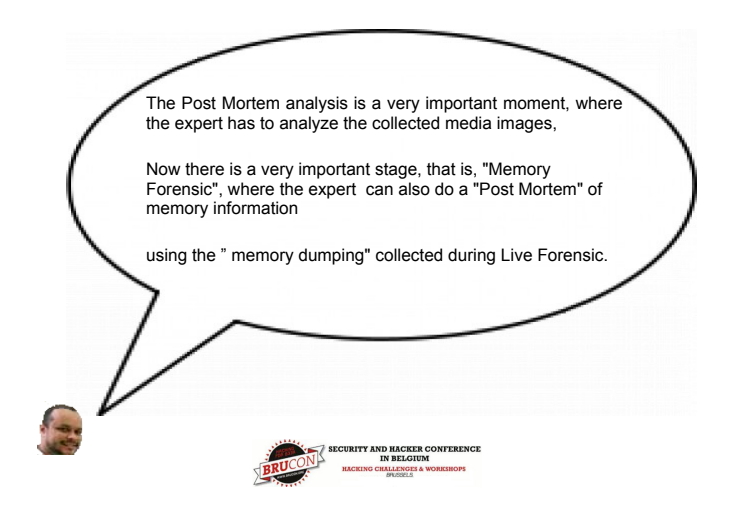

#### **Image for Post Mortem**

Practically the whole Post Mortem begins when the file image is created. The image can be created in specific formats such as:

RAW – created with some command like dd such as dd3cd. Typical format used in systems like Unix for any filesystem (NTFS, FAT, EXT3, UFS)

Librew - Default format of Encase tools and supported for Linux with command libblabla

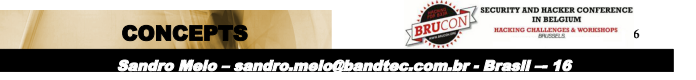

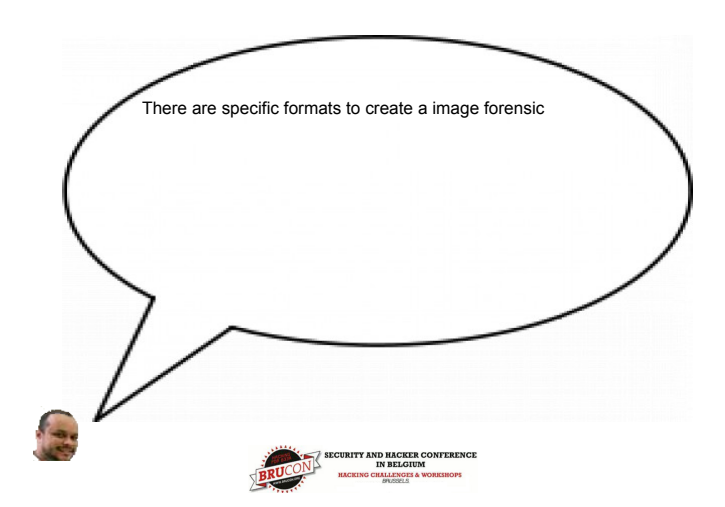

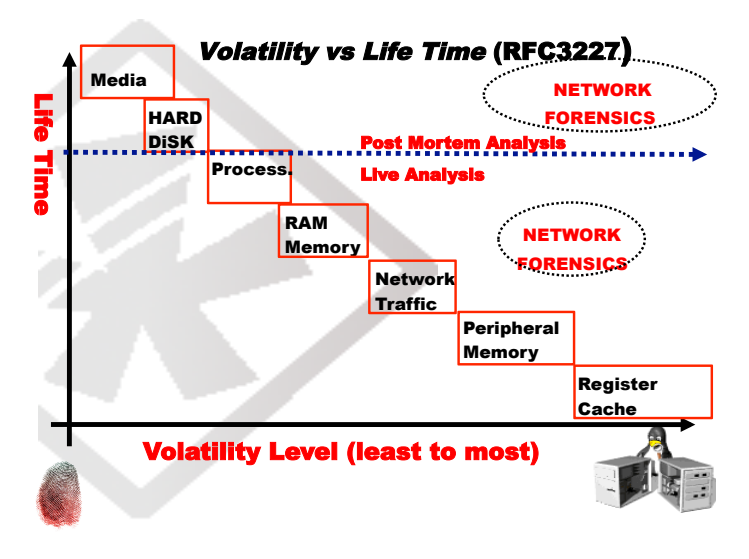

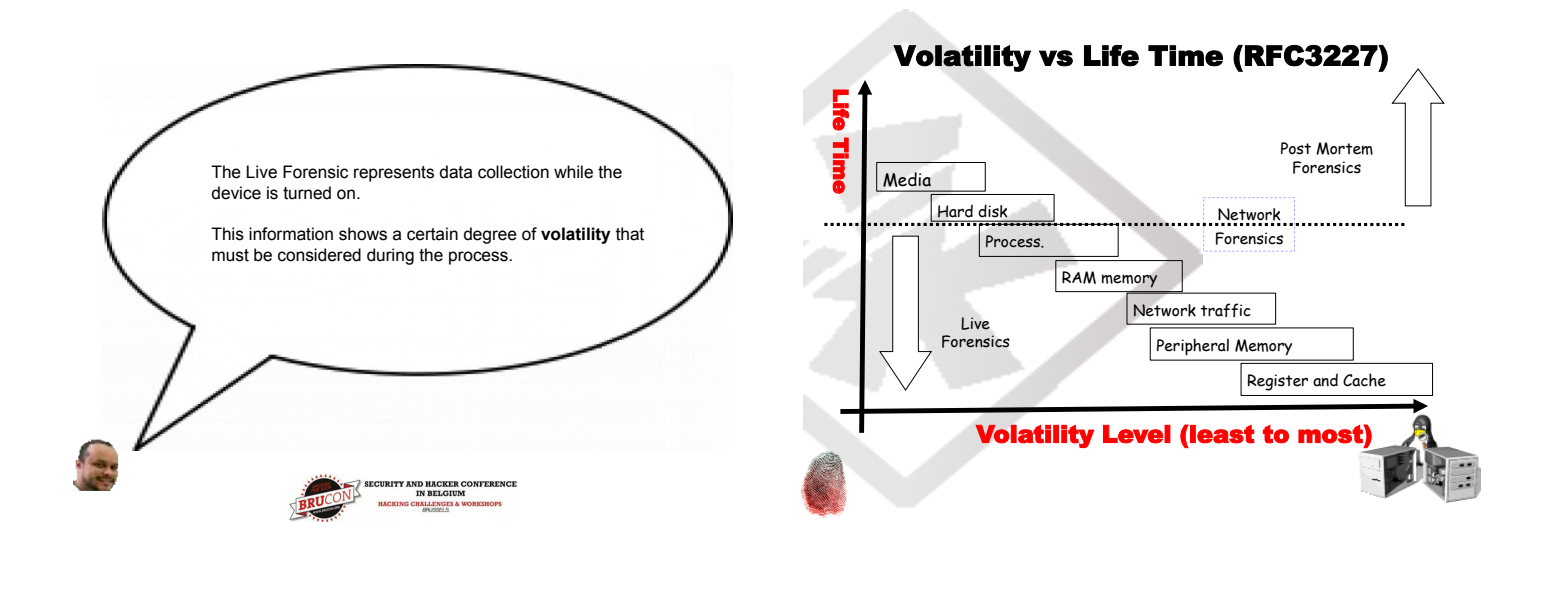

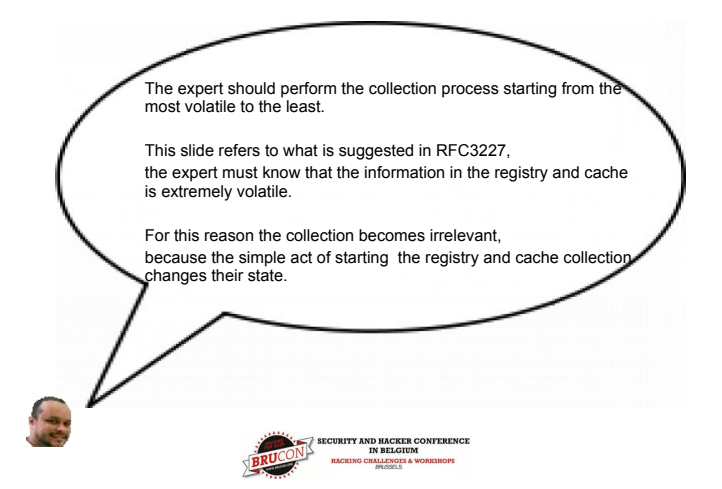

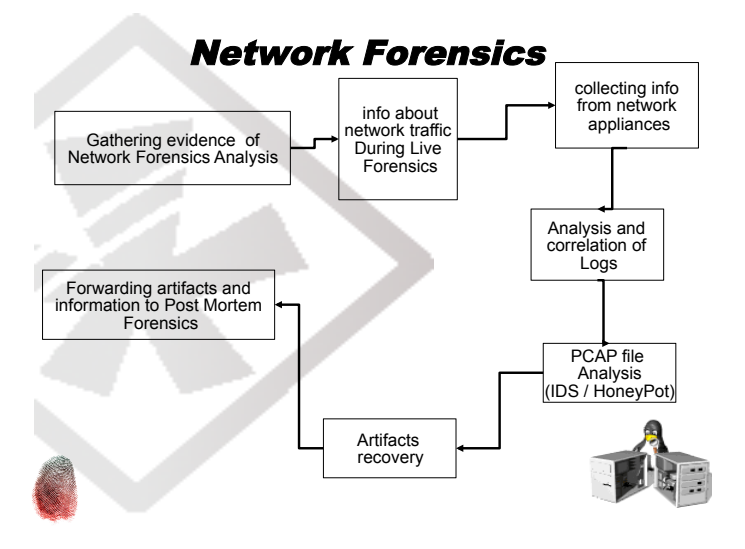

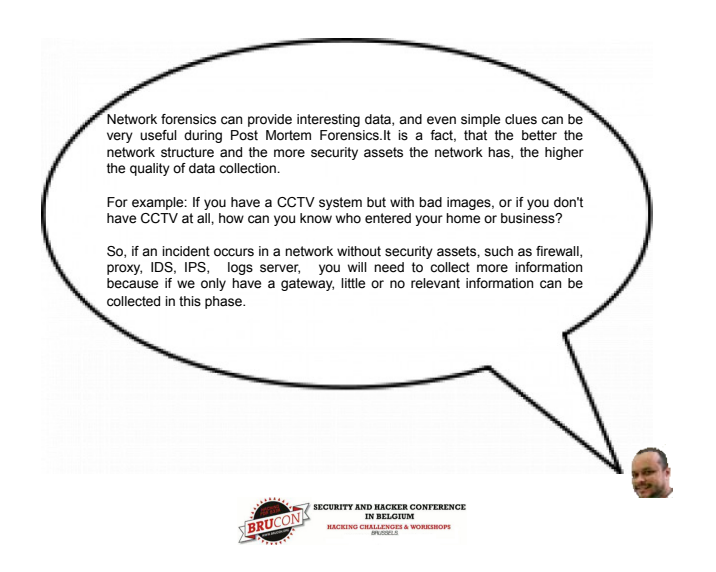

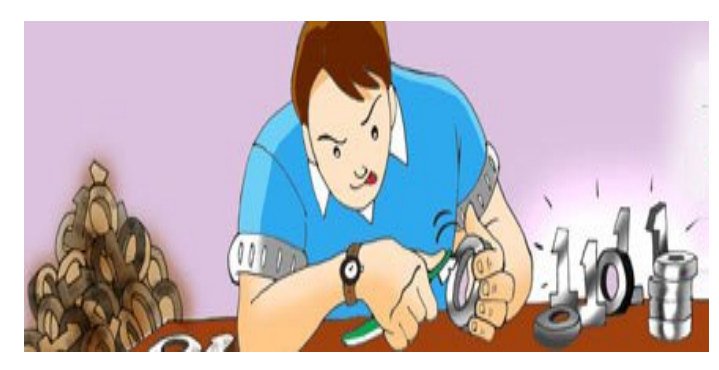

# (Brushing bits, data mining, seeking for Evidence and Artifacts)

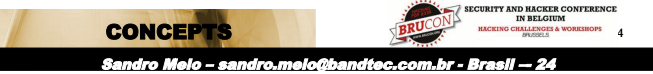

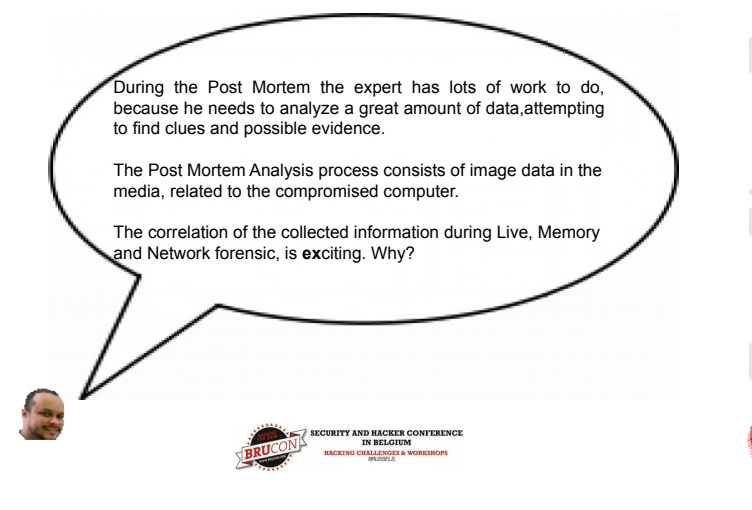

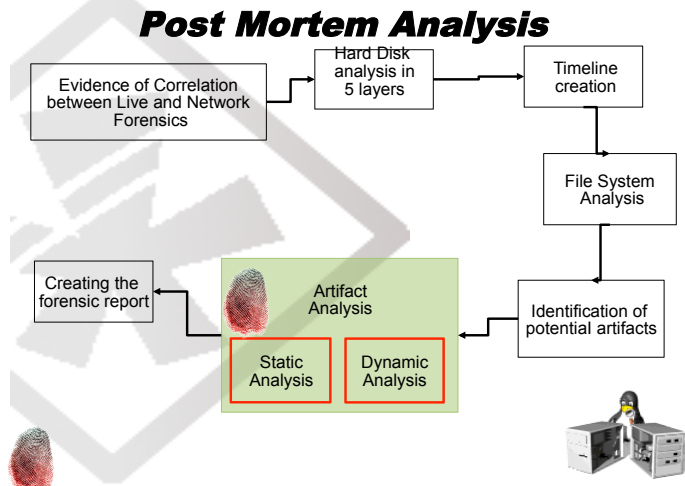

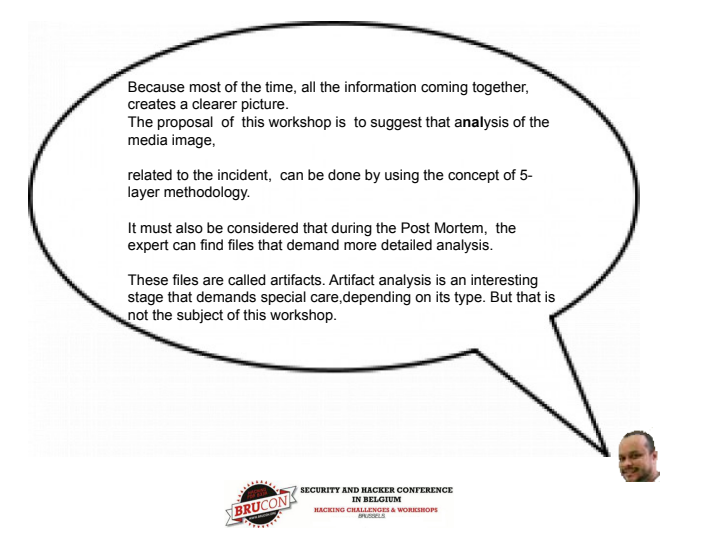

#### Correlations of Forensic Evidence found.

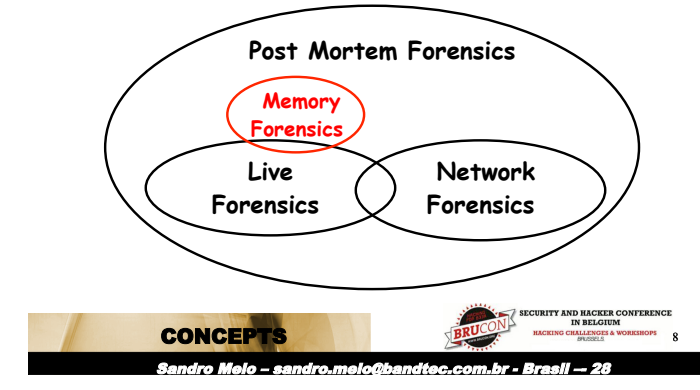

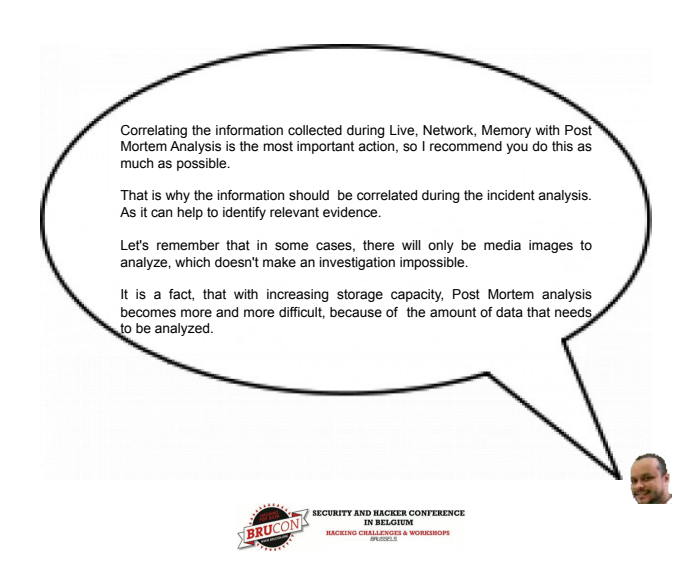

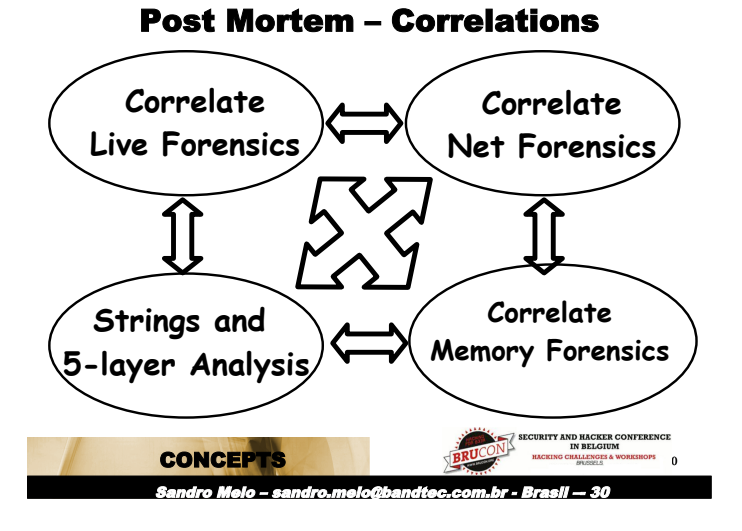

#### **Initial System Analysis**

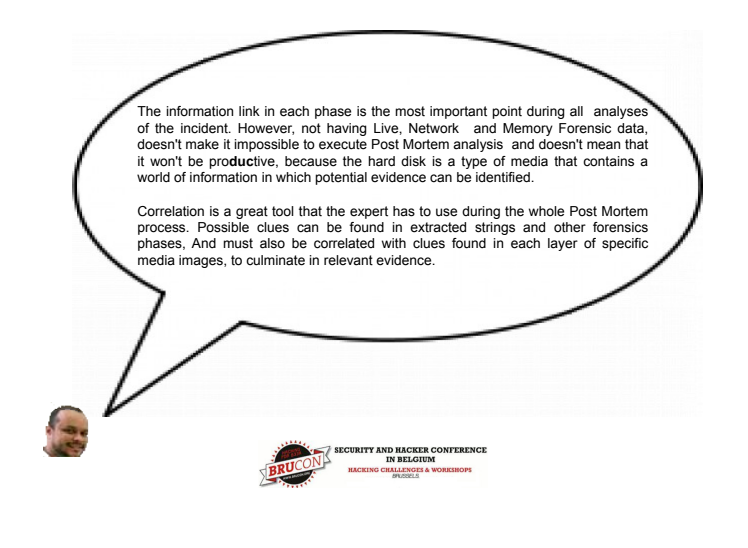

Several actions can be taken in an attempt to find evidence and artifacts related to Security Incidents under investigation.

Knowing the "bad guy's" Modus Operandi helps the Computer Forensic Expert to do his/her job. However, unusual and stealth behavior will always present a challenge.

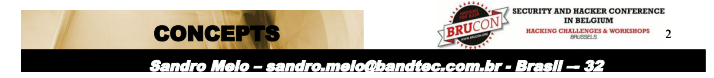

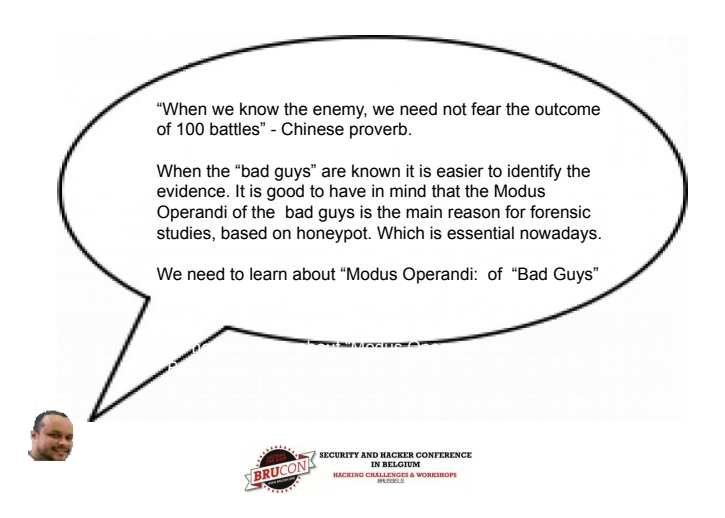

#### **Initial System Analysis**

"Bad guys" who do not have advanced technical knowledge have a Modus Operandi that usually leaves behind evidence of their actions.

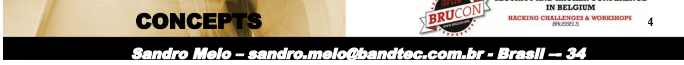

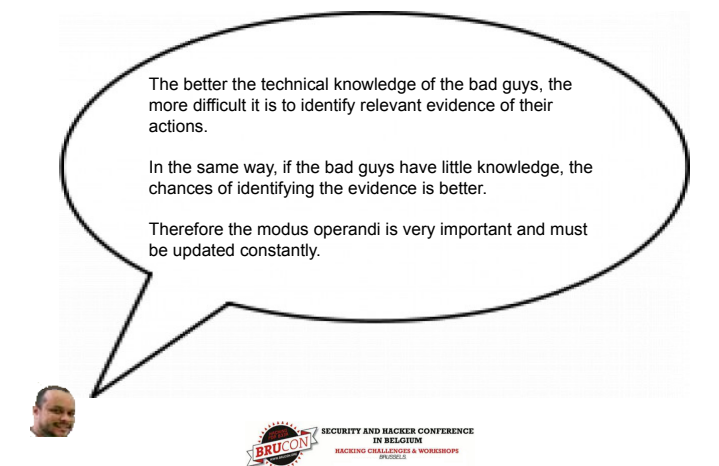

#### **Byte Map creation**

The creation of an Image String file, as a first step, may allow the identification of relevant information.

# strings -a image.img | tee image.img.strings

The strings command has support only ASCII format, that hhy we need to get other different type of strings, use the srch\_strings command:

# srch\_strings -a image.img | tee image.img.strings

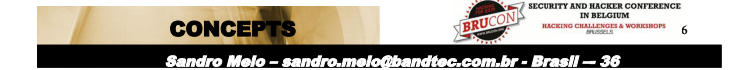

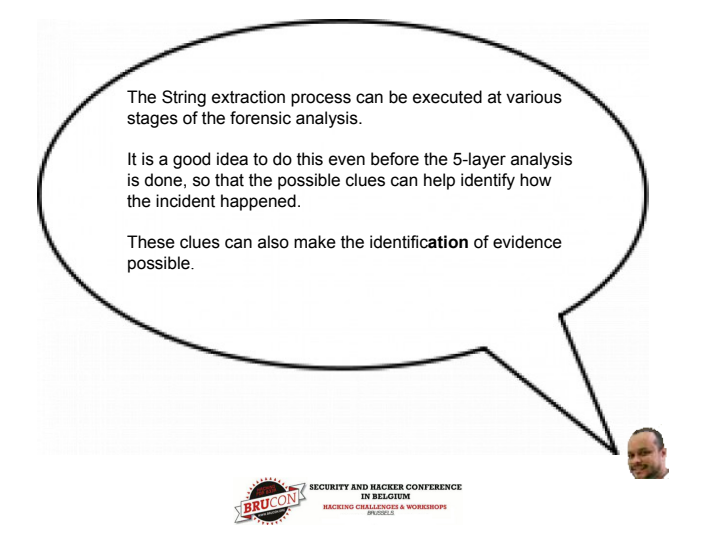

#### **Strings vs Regex**

The use of REGEX when dealing with string files is an essential mechanism. This way, the use of tools like GREP, EGREP, GLARK are useful to extract clues.

# grep -i"tar\.gz\$" image.string

# egrep --regexp=``\.tgz|\.zip|\.bz2|\.rar|\.c"
image.string

# grep -E "[0-9]{1,3}\.[0-9]{1,3}\.[0-9]{1,3}\.[0-9] {1,3}" image.string

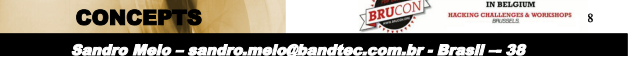

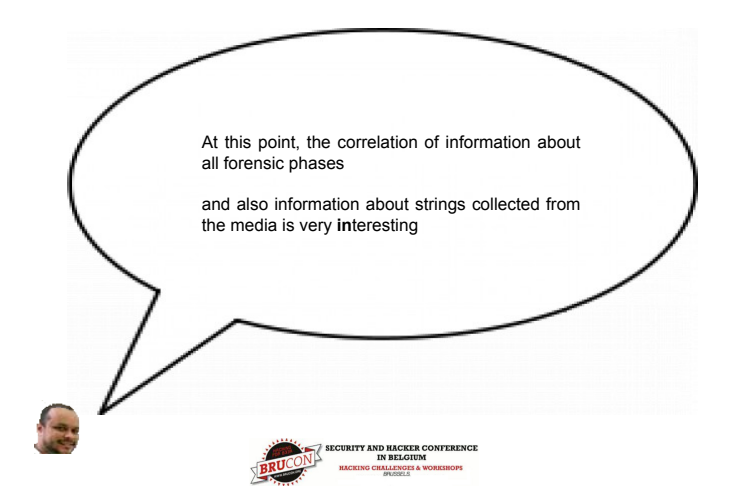

#### Strings vs Regex

# grep -i "\/exploit\/" imagem.string
# grep -i "\/exploits\/" imagem.string
# grep -i "rootkit\/" imagem.string
# grep -i "\/\.\.\ " imagem.string

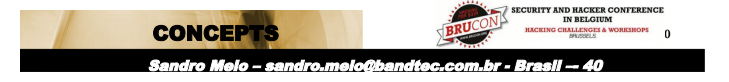

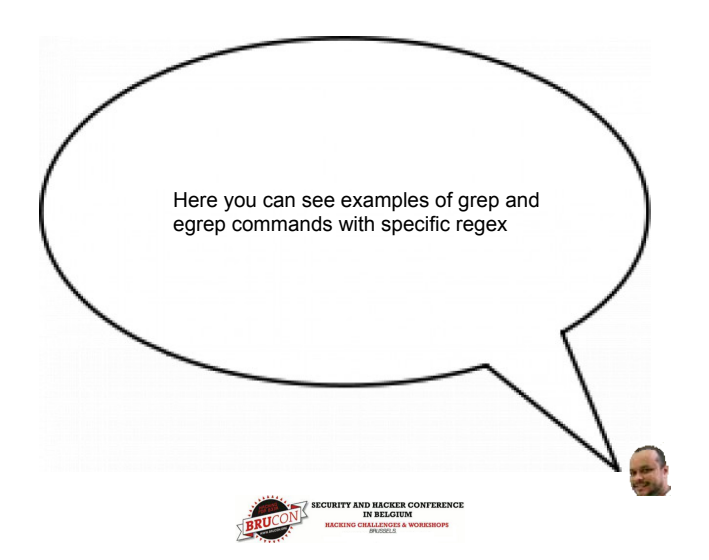

Strings vs Regex grep -i "\/bk\/" image.string grep -i "xpl" image.string grep -i "force" image.string grep "\/\.\.\.\/" image.string grep "SSH\_CLIENT=" image.string

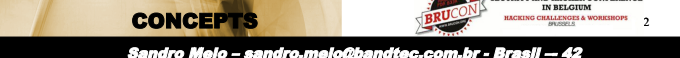

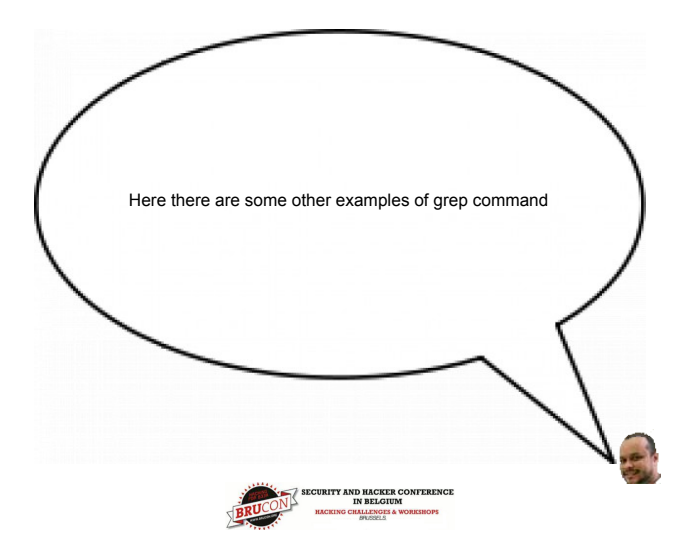

#### Extracting strings through key words

A practical way to do this is through the generation of a file with key words and usual expressions, aiming to automate the search.

# cat image.img.strings | grep -i -f arq.txt

# cat image.img.strings | egrep -i -color -f arq.txt

# cat image.img.strings | grark -N -i -f arq.txt

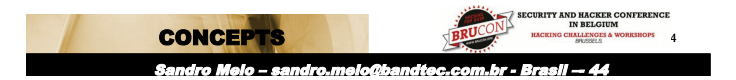

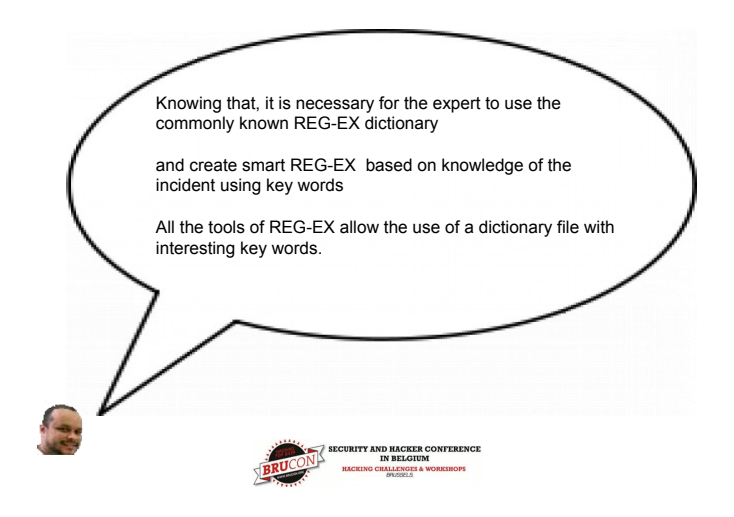

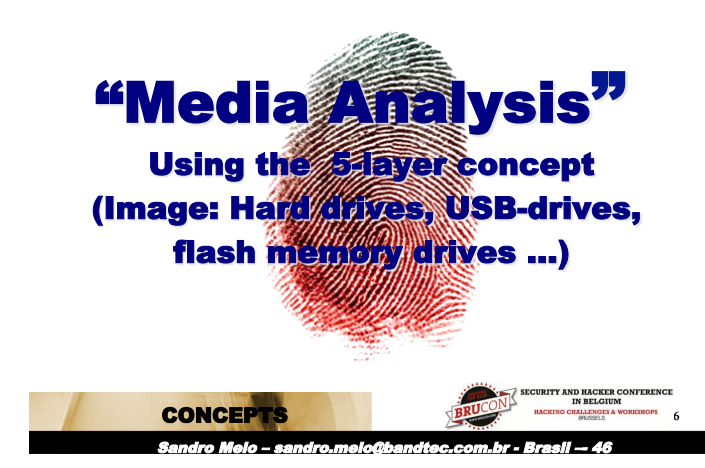

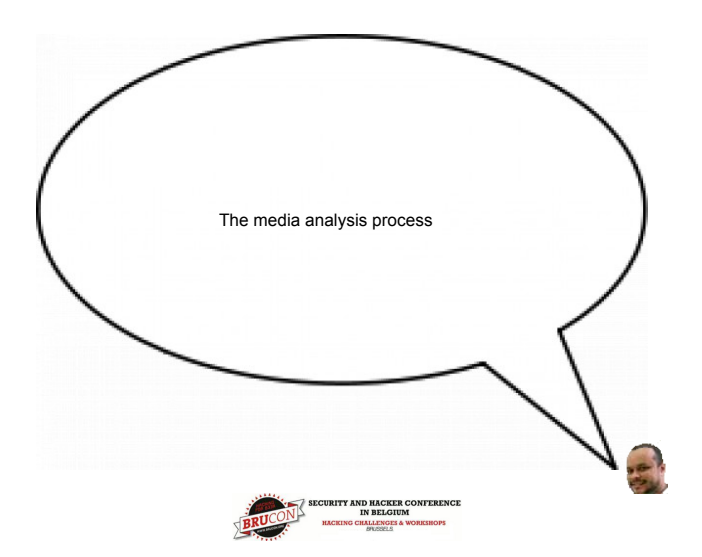

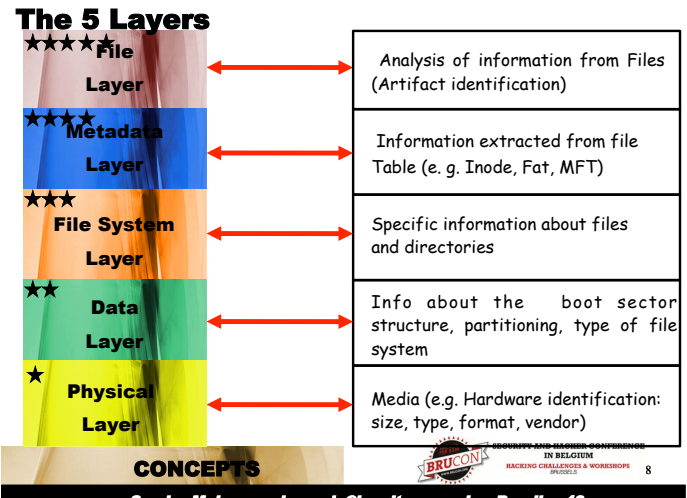

Sandro Meio – sandro.melo@bandtec.com.br - Brasii — 48

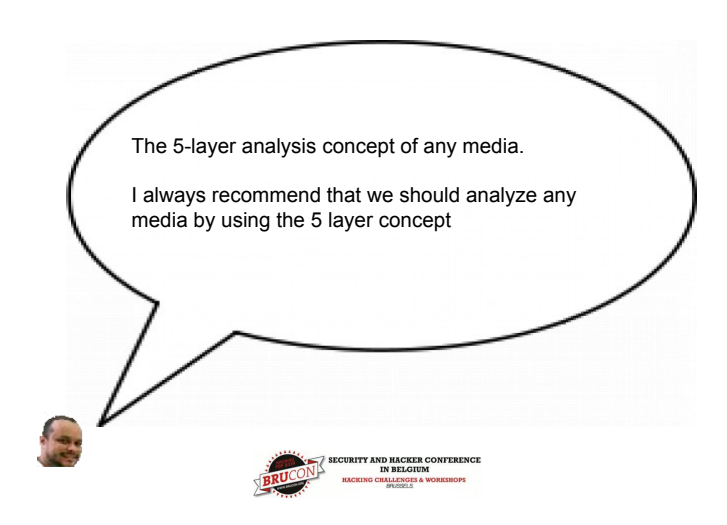

| The 5 l                          | .ayers – main tools                                                              |
|----------------------------------|----------------------------------------------------------------------------------|
| ★★★★ <mark>ř</mark> ile<br>Layer | Tools: jcat, blkcalc, blkcat, blkls, blkstat, find, sorter, sigfind, icat, hfind |
| ****<br>Metadata<br>Layer        | Tool: ifind, ffind, istat, ils-sleuthkit, fls,                                   |
| ★★★<br>File System<br>Layer      | Tools: fsstat, jls                                                               |
| ★★<br>Data<br>Layer              | Tools: file, testdisk, mmls, mmstat, mmcat, img_cat, img_stat                    |
| ★<br>Physical<br>Layer           | Tools; fdisk, sfdisk                                                             |
| CO                               | NCEPTS                                                                           |
| Sand                             | ro Melo – sandro.melo@bandtec.com.br - Brasil — 50                               |

Look at these main tools that can be used in each layer

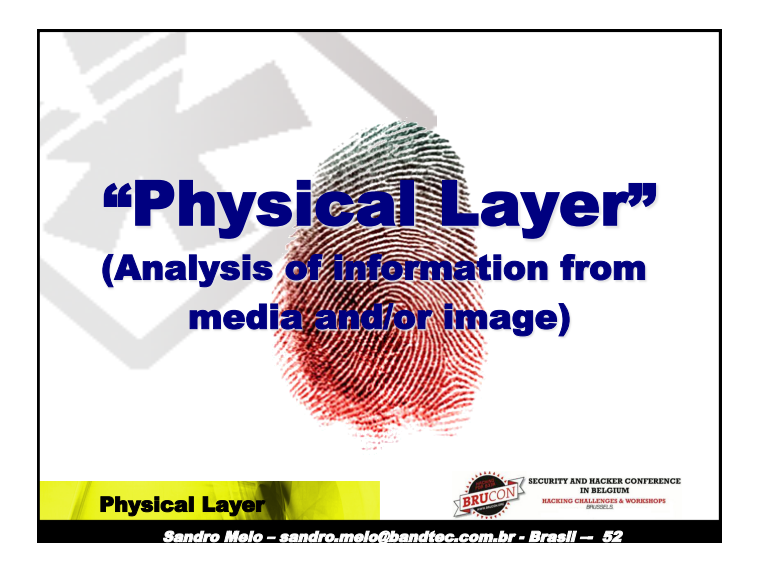

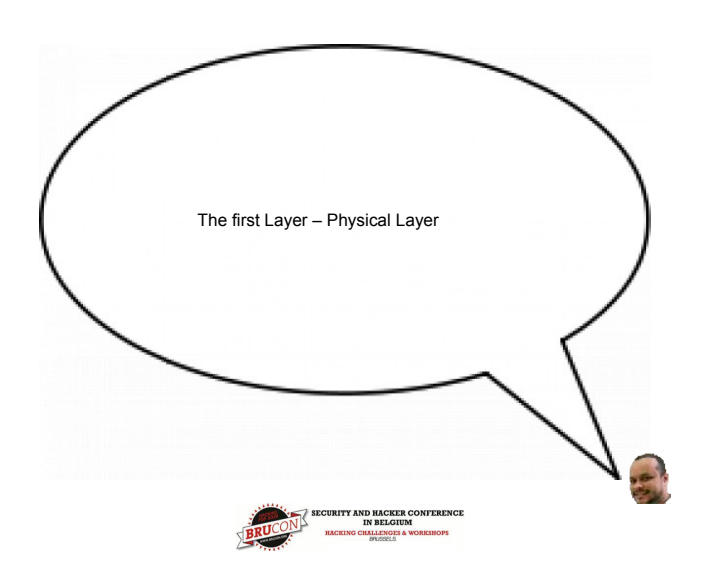

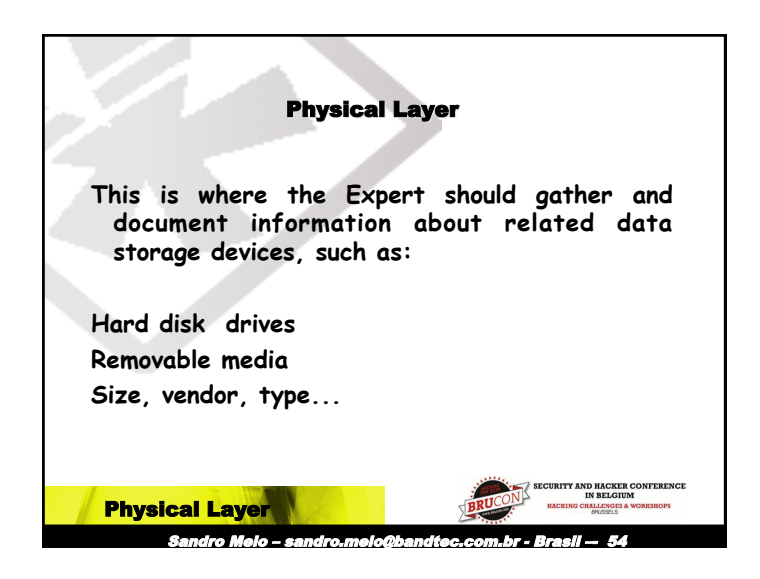

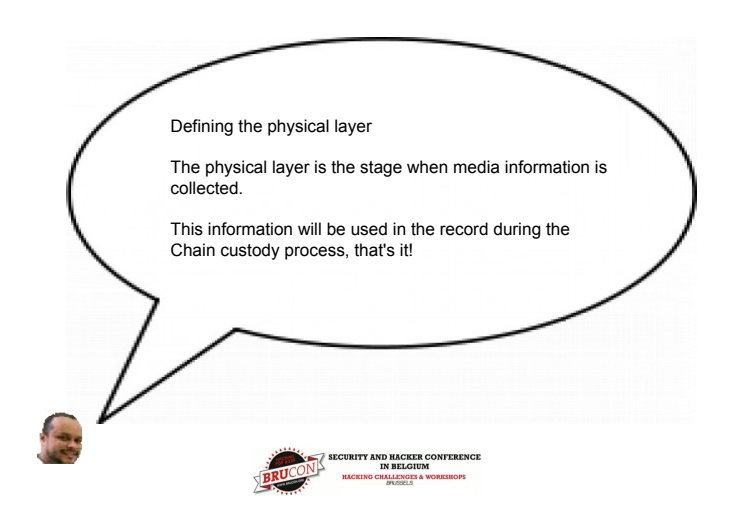

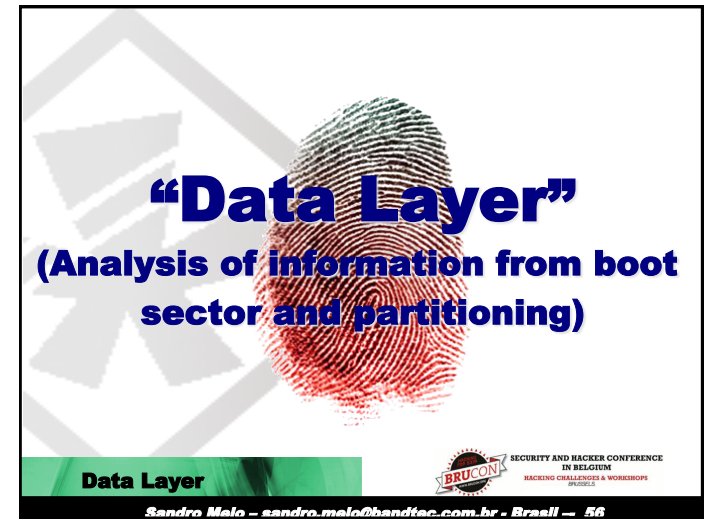

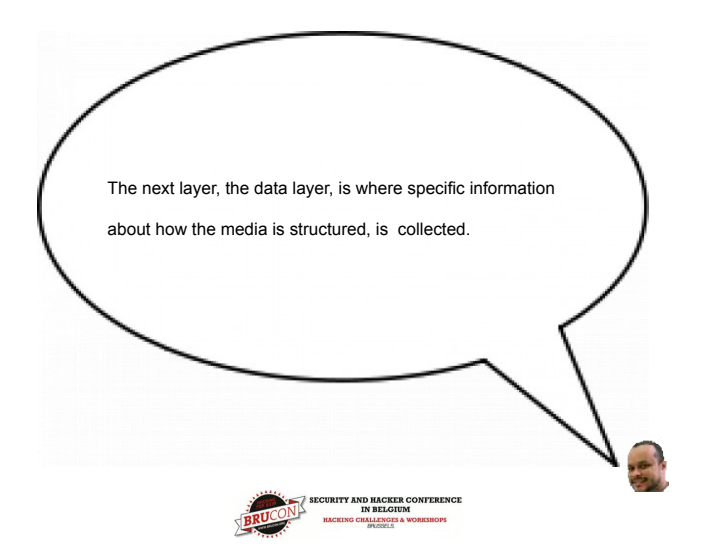

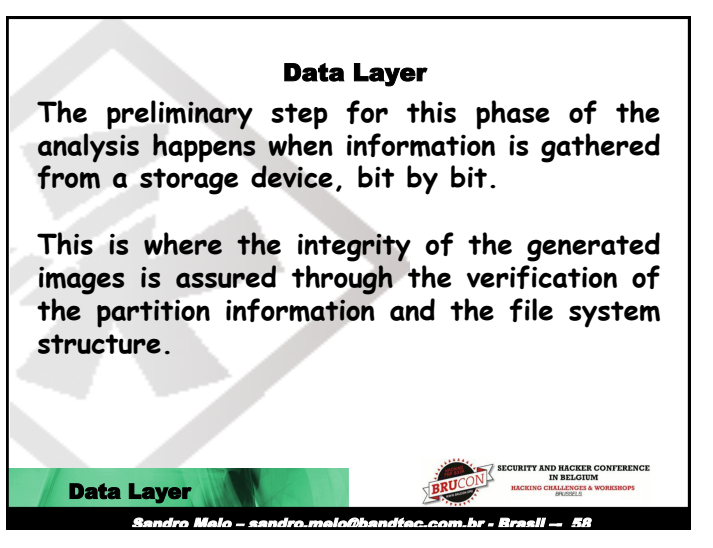

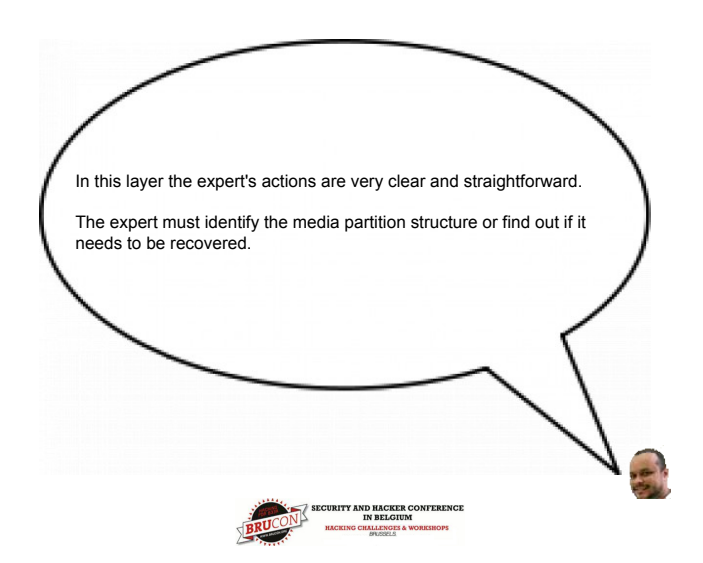

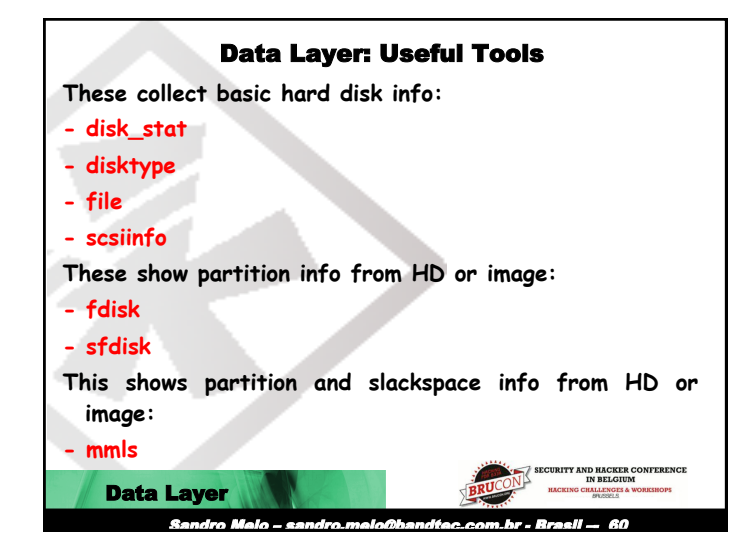

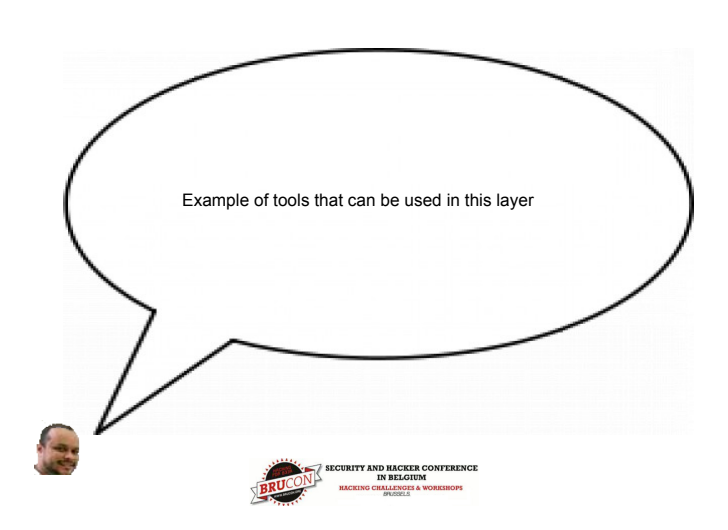

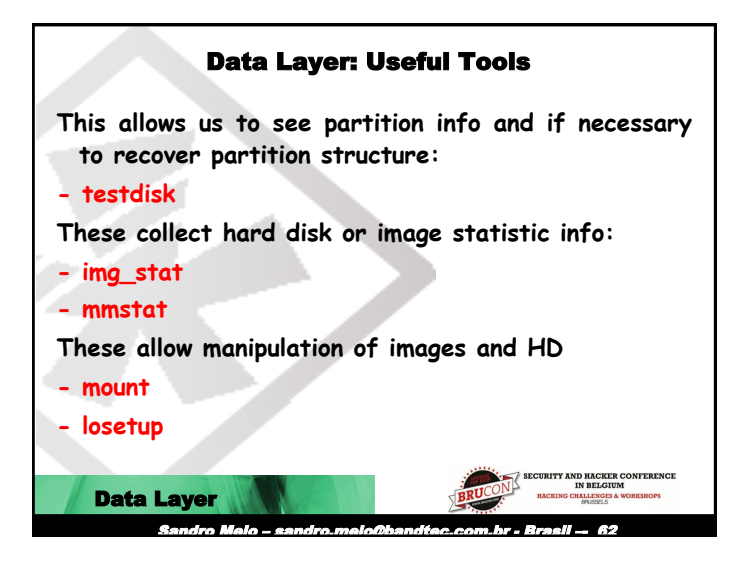

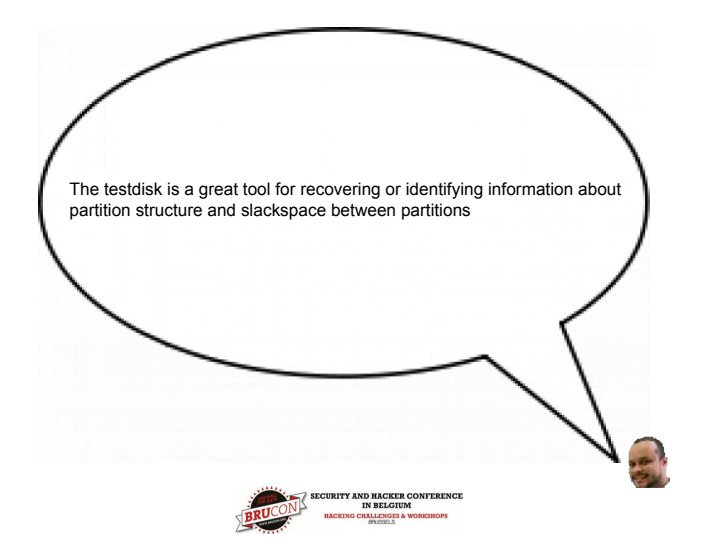

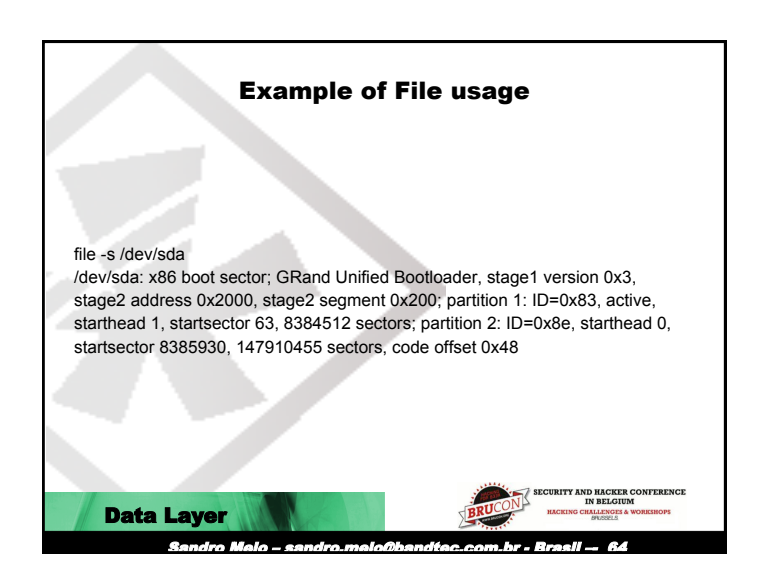

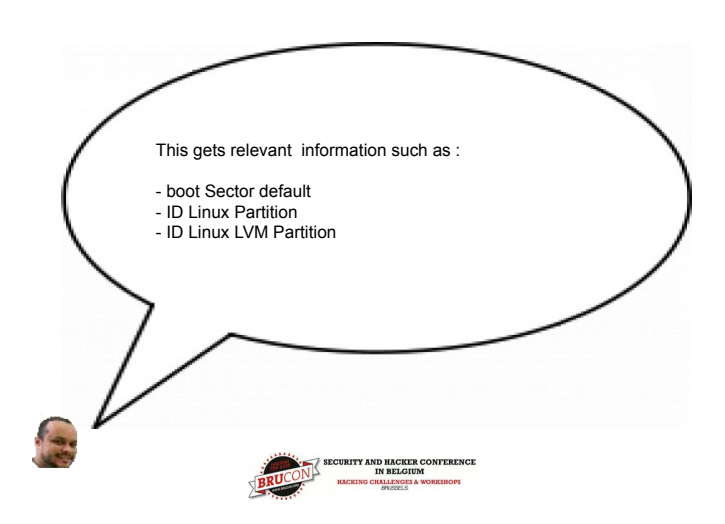

| Example of LSHW command use                                           |
|-----------------------------------------------------------------------|
| #Ishw                                                                 |
| c4ri0c4.4nix.com.br                                                   |
| description: Desktop Computer                                         |
| product: System Product Name                                          |
| vendor: System manufacturer                                           |
| version: System Version                                               |
| serial: System Serial Number                                          |
| width: 32 bits                                                        |
| capabilities: smbios-2.3 dmi-2.3 smp-1.4 smp                          |
| configuration: boot=normal chassis=desktop cpus=2 uuid=18F67DE5-B7FE- |
| D511-A9F8-E16BAE8F0FD3                                                |
| *-core                                                                |
| description: Motherboard                                              |
| product: P5PE-VM                                                      |
| vendor: ASUSTeK Computer Inc.                                         |
| physical id: 0                                                        |
| version: Rev 1.00                                                     |
| serial: MB-1234567890                                                 |
| Data Layer                                                            |
| Sandro Meio – sandro.meio@bandtec.com.br - Brasil — 66                |

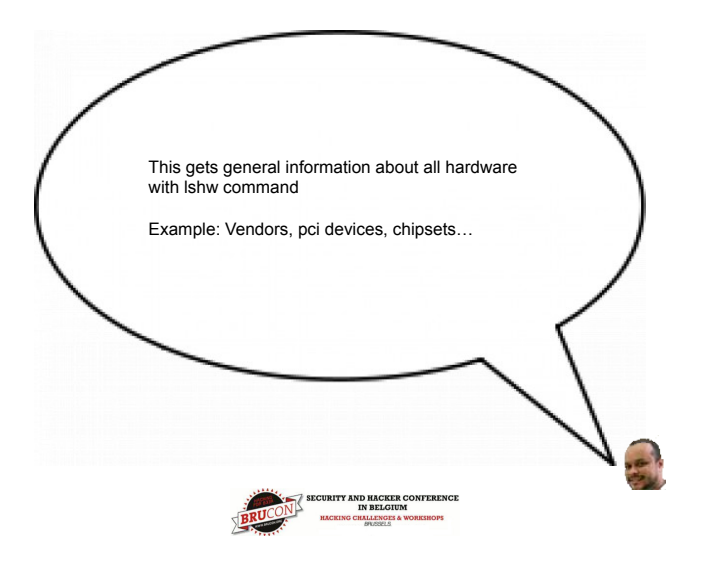

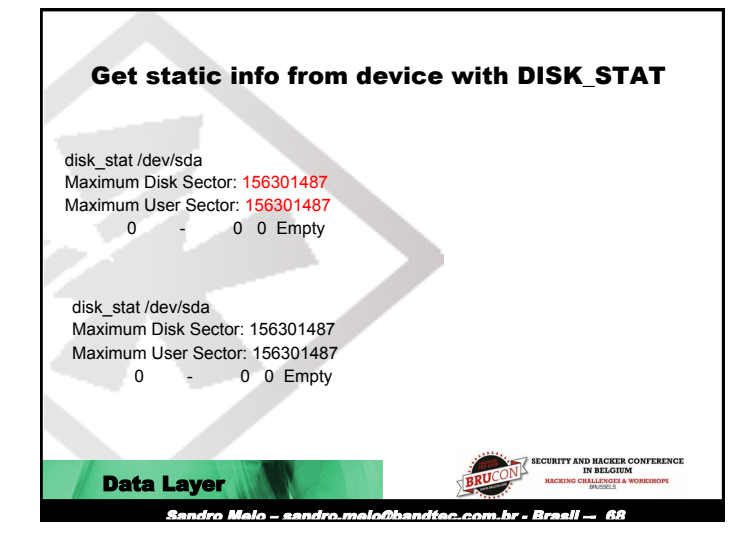

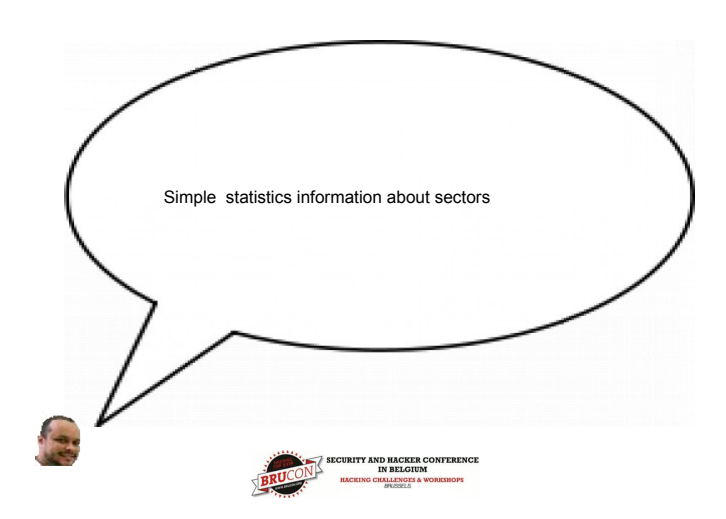

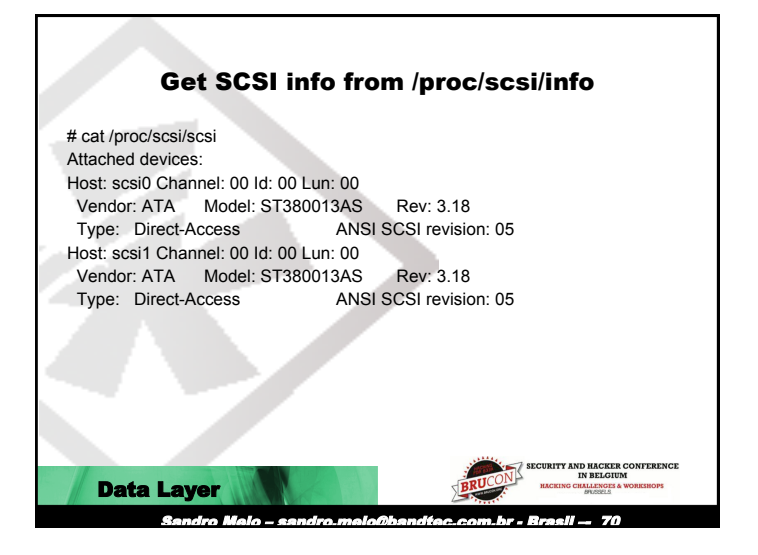

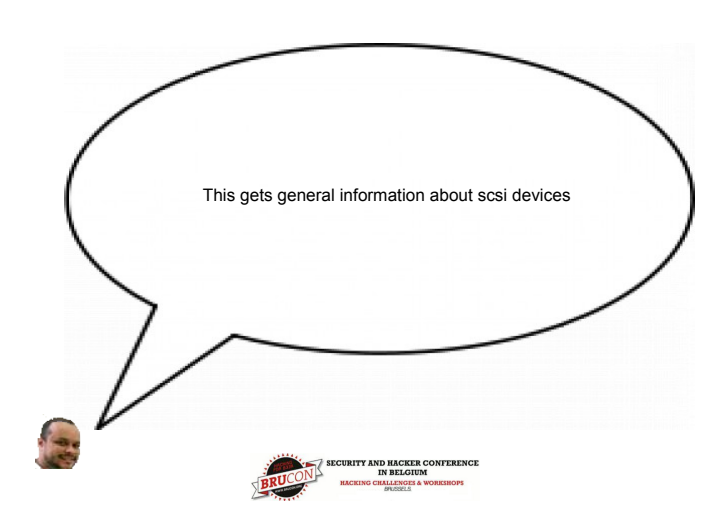

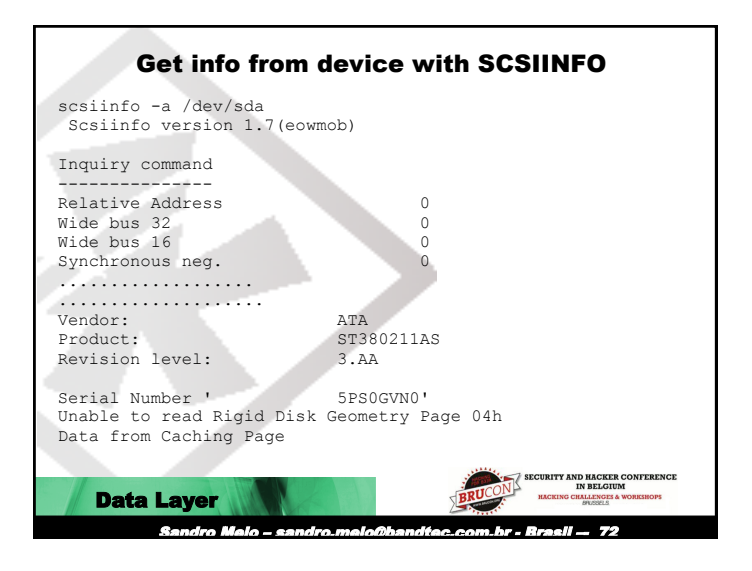

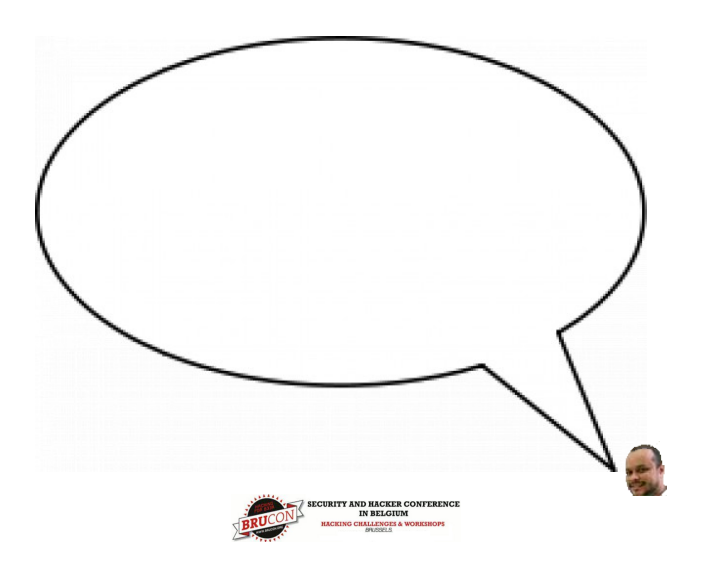

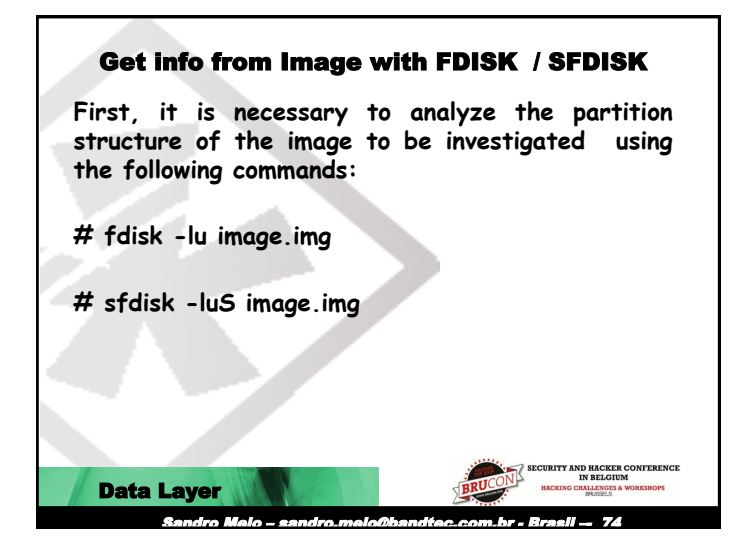

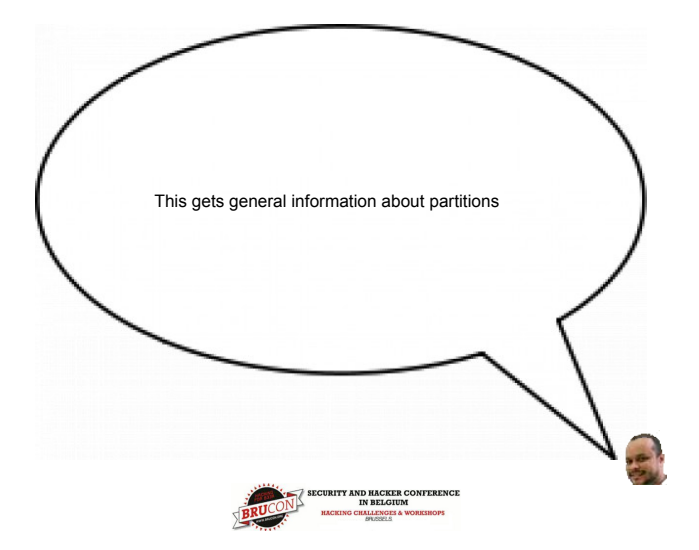

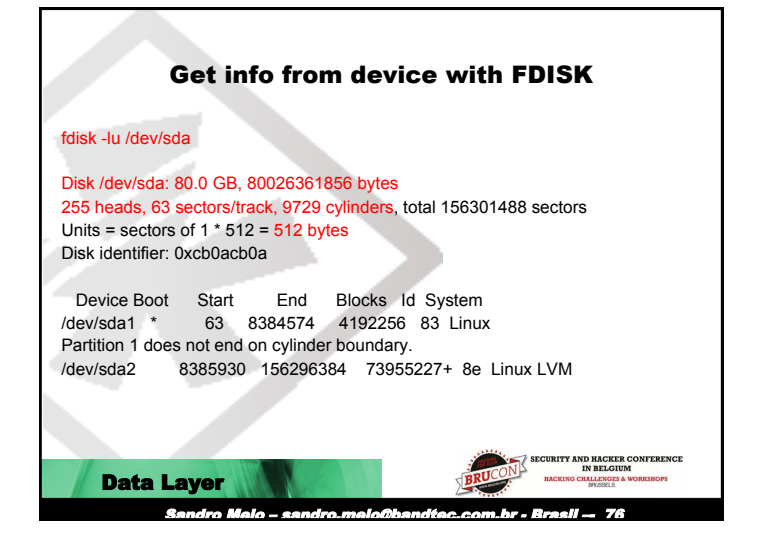

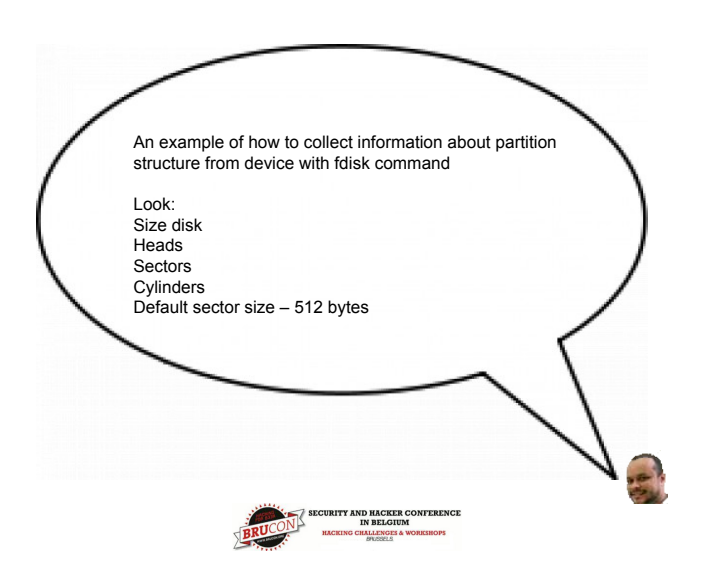

| Get info from image with FDISK                              |  |  |  |  |
|-------------------------------------------------------------|--|--|--|--|
| fdisk -lu HD coleta.img                                     |  |  |  |  |
| read failed: Inappropriate ioctl for device                 |  |  |  |  |
| You must set cylinders.                                     |  |  |  |  |
| You can do this from the extra functions menu.              |  |  |  |  |
| Disk HD_coleta.img: 0 MB, 0 bytes                           |  |  |  |  |
| 16 heads, 63 sectors/track, 0 cylinders, total 0 sectors    |  |  |  |  |
| Units = sectors of 1 * 512 = 512 bytes                      |  |  |  |  |
| Disk identifier: 0x0000000                                  |  |  |  |  |
|                                                             |  |  |  |  |
| Device Boot Start End Blocks Id System                      |  |  |  |  |
| HD_coleta.img1 * 63 72575 36256+ 83 Linux                   |  |  |  |  |
| HD_coleta.img2 72576 2116799 1022112 5 Extended             |  |  |  |  |
| Partition 2 has different physical/logical endings:         |  |  |  |  |
| phys=(1023, 15, 63) logical=(2099, 15, 63)                  |  |  |  |  |
| HD_coleta.img5 72639 278207 102784+ 83 Linux                |  |  |  |  |
| HD_coleta.img6 278271 410255 65992+ 82 Linux swap / Solaris |  |  |  |  |
| HD_coleta.img7 410319 513071 51376+ 83 Linux                |  |  |  |  |
| HD_coleta.img8 513135 2116799 801832+ 83 Linux              |  |  |  |  |
| Data Layer                                                  |  |  |  |  |
| Sandro Meio – sandro.meio@bandtec.com.br - Brasil — 78      |  |  |  |  |

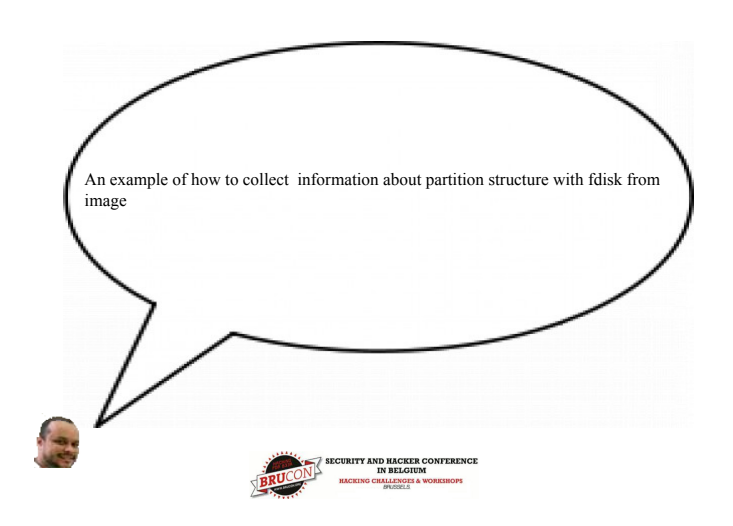

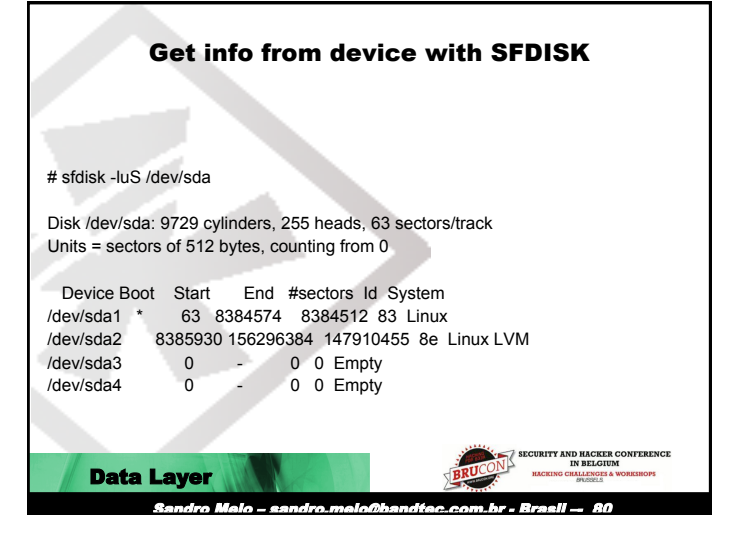

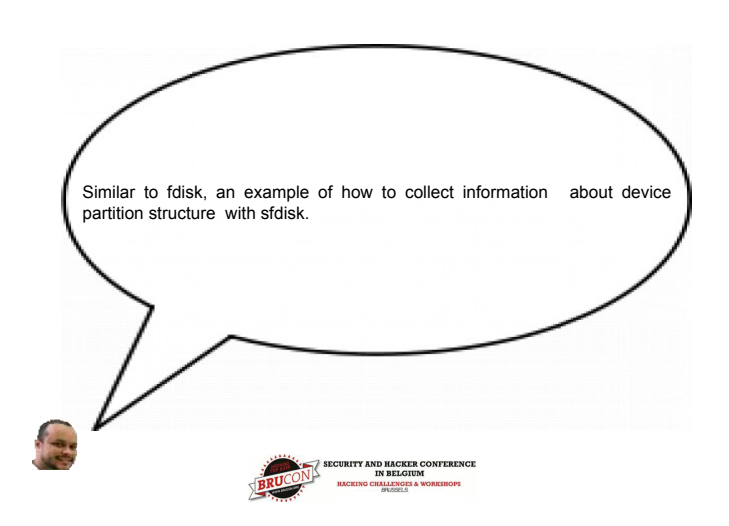

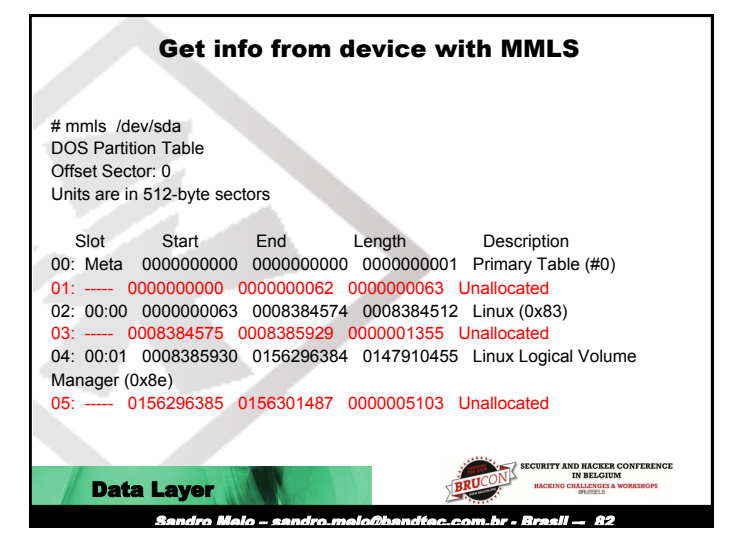

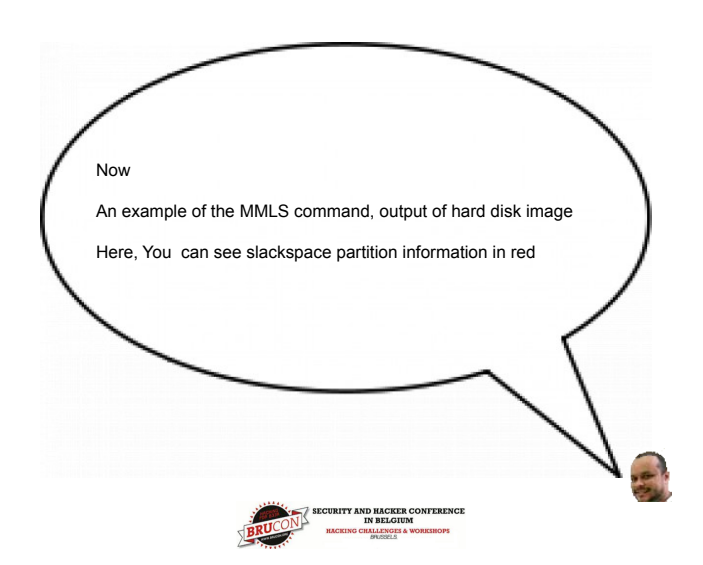

| mmls HD      | coleta.img Ge                           | et info f    | rom im     | age with N          | MLS                                                      |
|--------------|-----------------------------------------|--------------|------------|---------------------|----------------------------------------------------------|
| DOS Partit   | ion Table                               |              |            |                     |                                                          |
| Offset Sec   | tor: 0                                  |              |            |                     |                                                          |
| Units are in | n 512-byte sec                          | tors         |            |                     |                                                          |
| Slot         | Start                                   | End          | Length     | Description         |                                                          |
| 00: Meta     | 0000000000                              | 000000000    | 000000001  | Primary Table (#0)  |                                                          |
| 01: (        | 000000000000000000000000000000000000000 | 000000062 0  | 000000063  | Unallocated         |                                                          |
| 02: 00:00    | 000000063                               | 0000072575   | 0000072513 | Linux (0x83)        |                                                          |
| 03: Meta     | 0000072576                              | 0002116799   | 0002044224 | DOS Extended (0x0   | )5)                                                      |
| 04: Meta     | 0000072576                              | 0000072576   | 000000001  | Extended Table (#1  | )                                                        |
| 05: 0        | 000072576 0                             | 000072638 0  | 00000063   | Unallocated         |                                                          |
| 06: 01:00    | 0000072639                              | 0000278207   | 0000205569 | Linux (0x83)        |                                                          |
| 07: 01:01    | 0000278208                              | 0000410255   | 0000132048 | DOS Extended (0x0   | )5)                                                      |
| 08: Meta     | 0000278208                              | 0000278208   | 000000001  | Extended Table (#2  | :)                                                       |
| 09: 02:00    | 0000278271                              | 0000410255   | 0000131985 | Linux Swap / Solari | s x86 (0x82)                                             |
| 10: 02:01    | 0000410256                              | 0000513071   | 0000102816 | DOS Extended (0x0   | 05)                                                      |
| 11: Meta     | 0000410256                              | 0000410256   | 000000001  | Extended Table (#3  | i)                                                       |
| 12: 03:00    | 0000410319                              | 0000513071   | 0000102753 | Linux (0x83)        |                                                          |
| 13: 03:01    | 0000513072                              | 0002116799   | 0001603728 | DOS Extended (0x0   | )5)                                                      |
| 14: Meta     | 0000513072                              | 0000513072   | 000000001  | Extended Table (#4  | ·)                                                       |
| 15: 04:00    | 0000513135                              | 0002116799   | 0001603665 | Linux (0x83)        |                                                          |
| 16: 0        | 0002116800 0                            | 002748977 0  | 0000632178 | Unallocated         | CUBITY AND HACKER CONFERENCE                             |
| D            | ata Laye                                | r III.       |            | BRUCON              | IN BELGIUM<br>HACKING CHALLENGES & WORKSHOPS<br>SPUDDELS |
|              | Sandr                                   | o Melo – san | dro.melo@b | andtec.com.br - l   | Brasil — 84                                              |

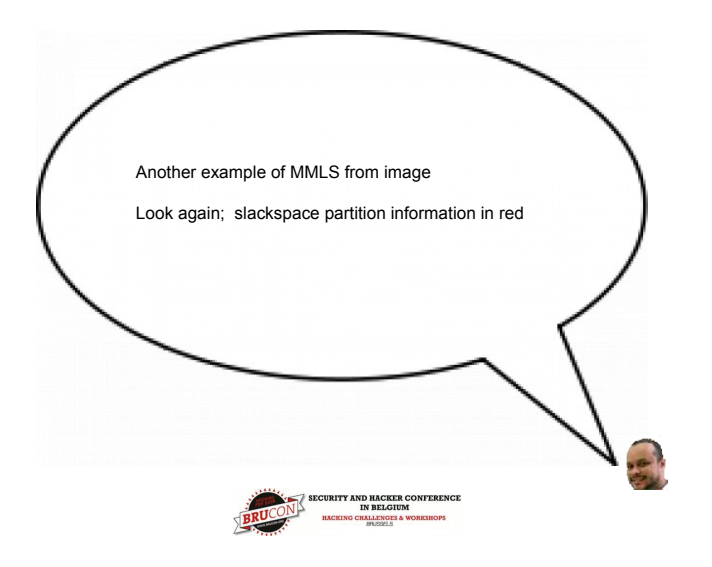

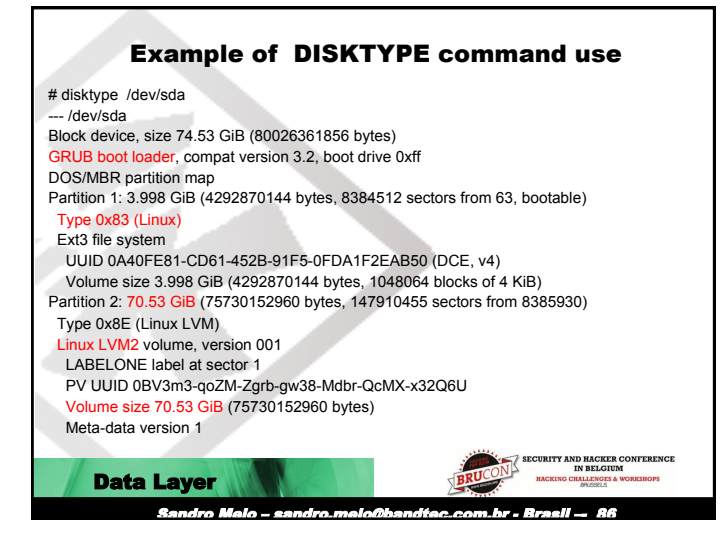

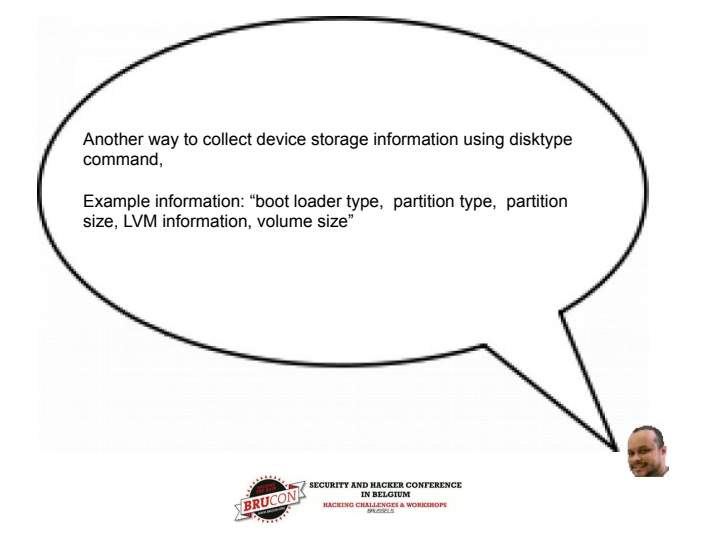

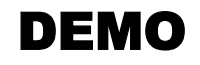

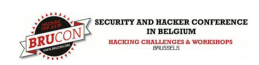

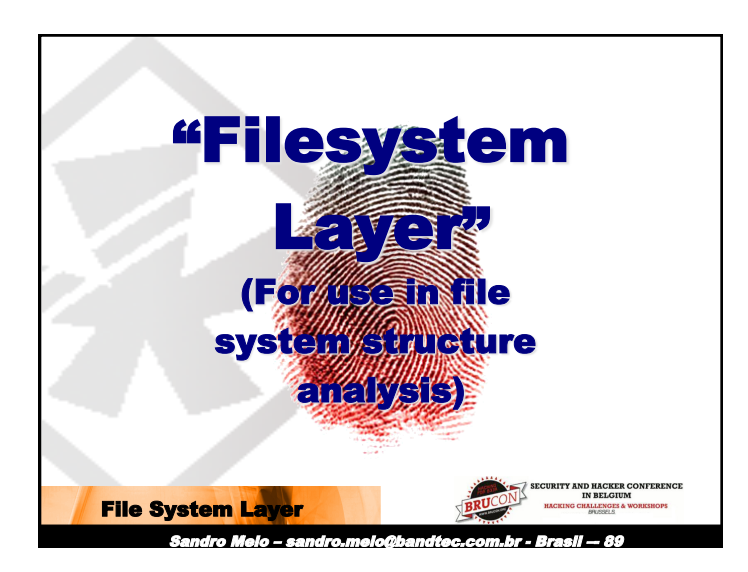

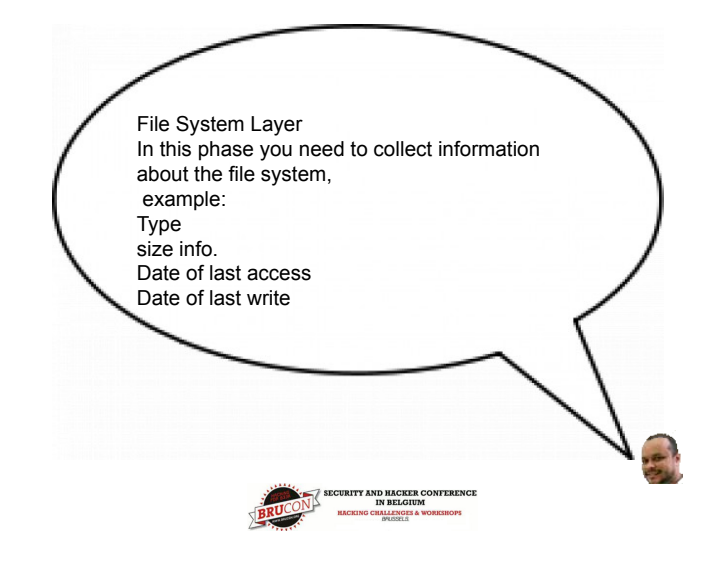

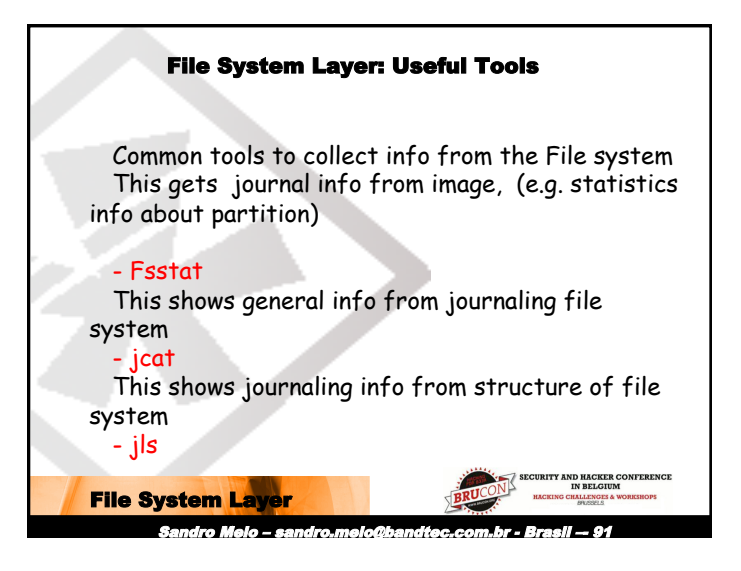

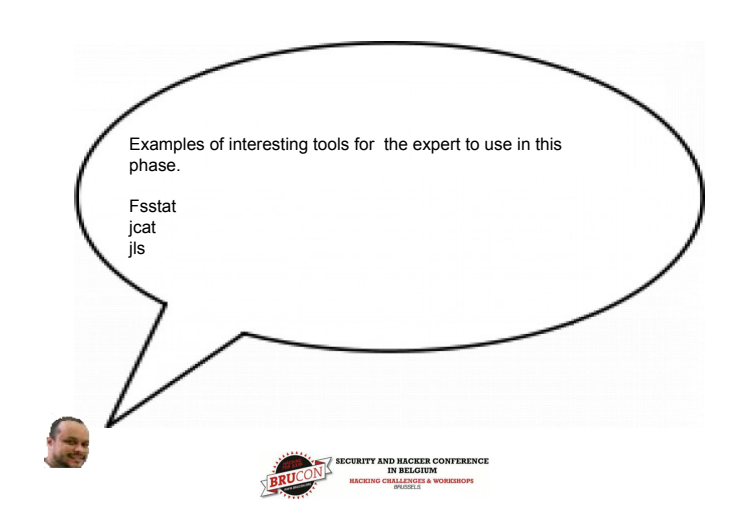

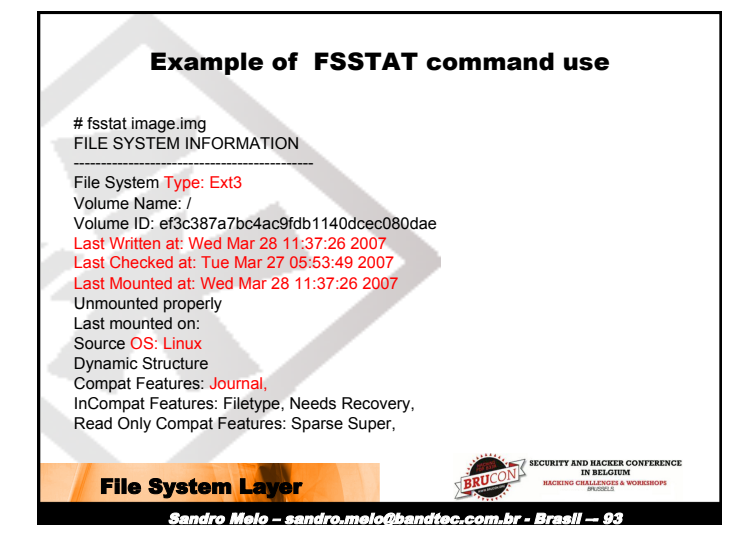

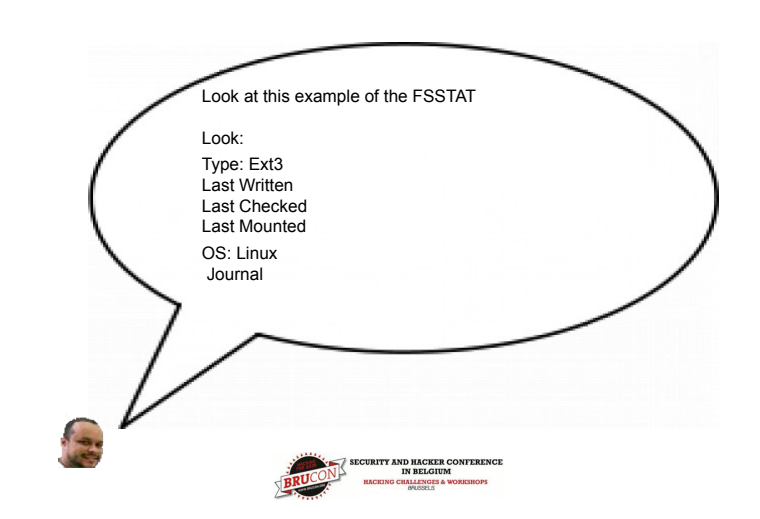

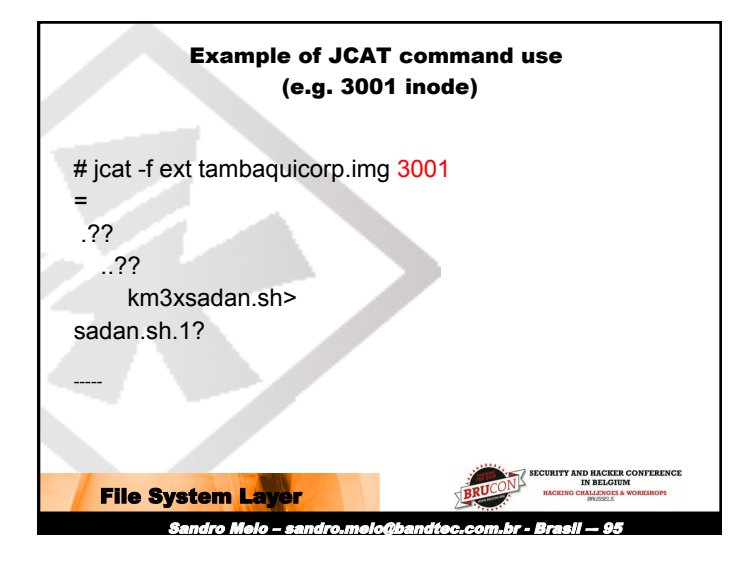

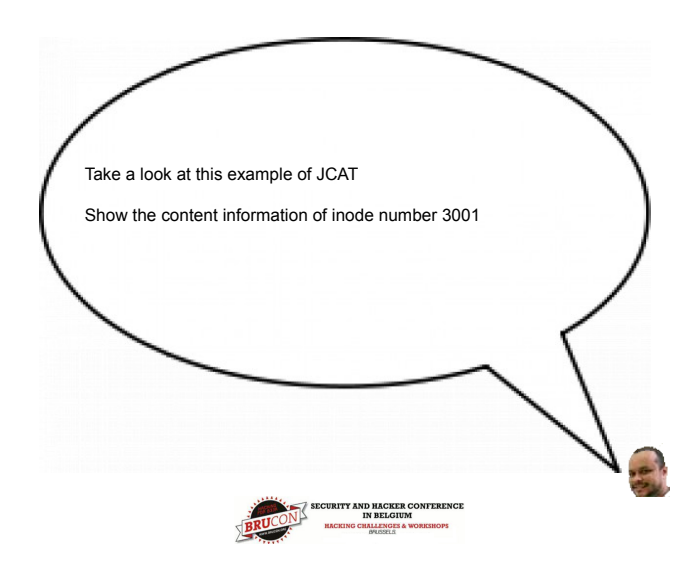

|            | Example of IIS command use                             |
|------------|--------------------------------------------------------|
|            |                                                        |
| # jls -f e | xt tambaquicorp.img   tail -n 10                       |
| 4086:      | Allocated FS Block 164013                              |
| 4087:      | Allocated FS Block 163957                              |
| 4088:      | Allocated FS Block 163962                              |
| 4089:      | Allocated FS Block 105                                 |
| 4090:      | Allocated FS Block 131115                              |
| 4091:      | Allocated FS Block 163860                              |
| 4092:      | Allocated FS Block 65572                               |
| 4093:      | Allocated FS Block 65576                               |
| 4094:      | Allocated FS Block 65584                               |
| 4095:      | Allocated FS Block 65589                               |
|            |                                                        |
|            | SECURITY AND HACKER CONFERENCE                         |
| File S     | ystem Layer                                            |
|            | Sandro Meio – sandro.melo@bandtec.com.br - Brasil — 97 |

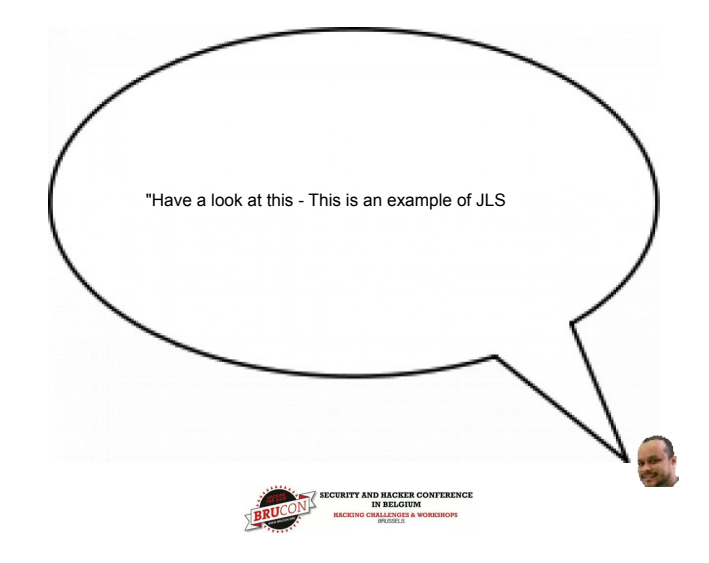

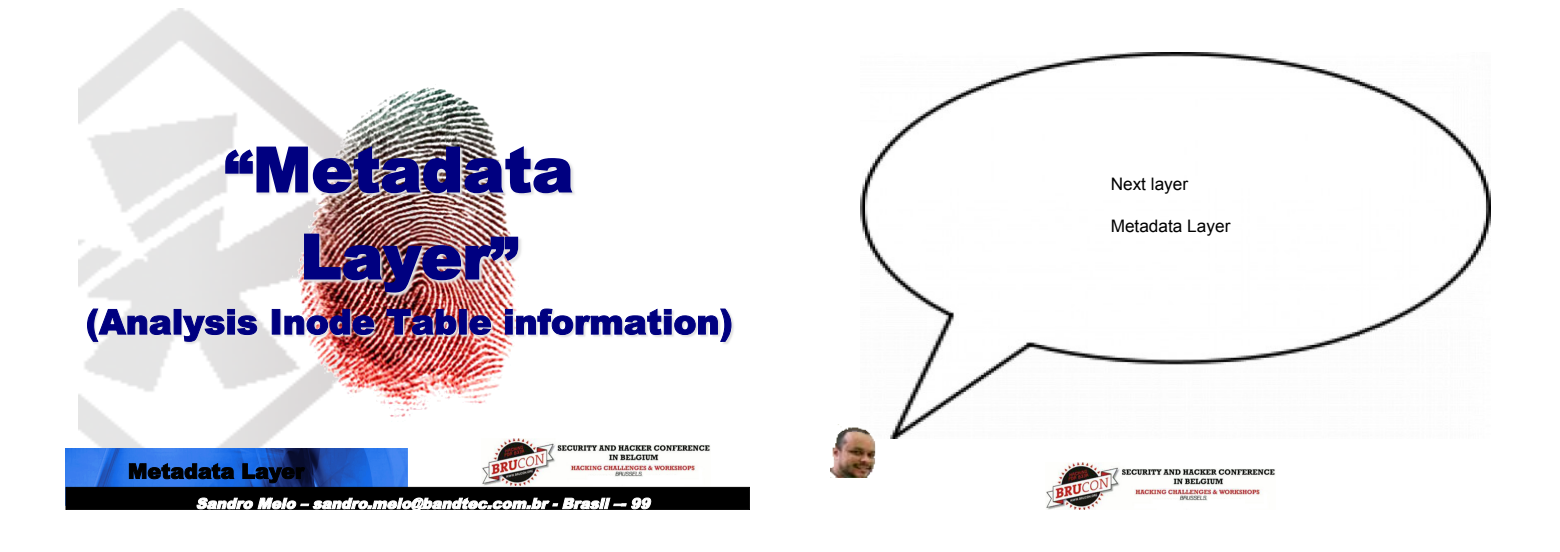

#### **Metadata Layer**

Once we have accessed the file system, the search for previously accessed files *-or even files already input into the system-* can be initiated, allowing us to search for evidence related to the incident.

The metadata analysis information is an extremely important step in the search for evidence and other actions in the fifth layer (File Layer).

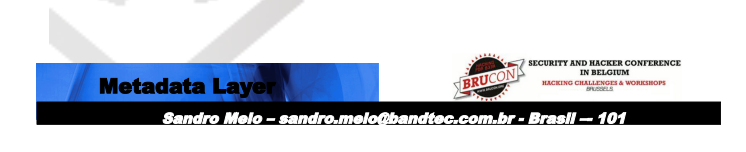

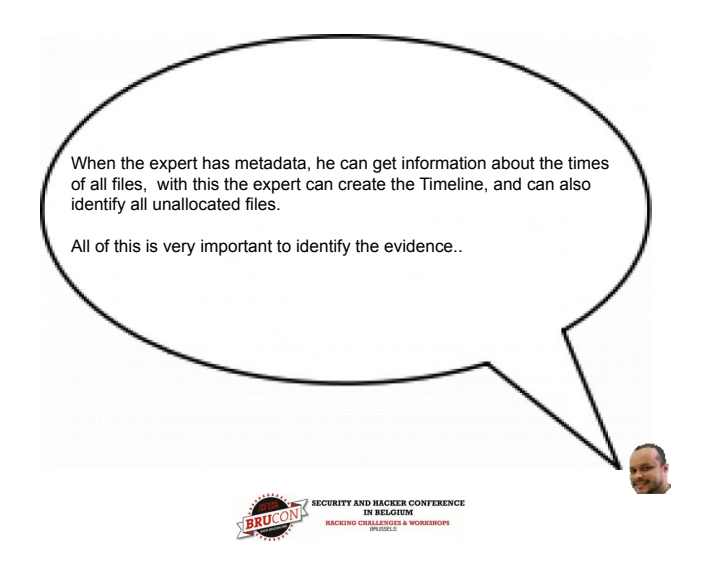

#### Useful Metadata Tools

These show Inode structure info

- istat (static info)
- ils
- ifind
- This collects content of a specific Inode
- icat

This collects mactime info of all files in the Inode table and allows us to create the timeline.

fls

| mactime                  | 11111 to                                                                    |
|--------------------------|-----------------------------------------------------------------------------|
| Metadata Layer           | BRUCON<br>HACKING CONTERENCE<br>IN BELGUM<br>HACKING CILLIENCES & WORKSHOPS |
| Sandro Melo – sandro.mel | o@bandtec.com.br - Brasil — 103                                             |

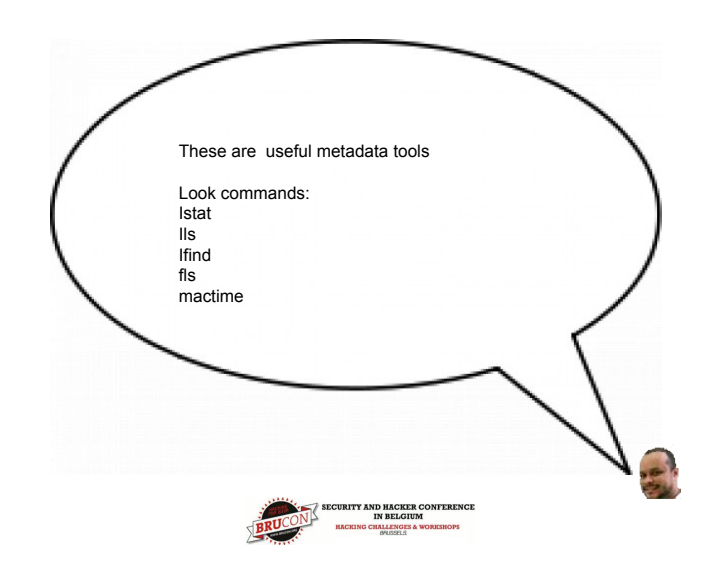

#### The all important timeline

This is a large report with all file info and its mactime:

The timeline is created based on MACtime (Modified, Accessed, Created Changed)

Info about when:

- the Operating system (0.5.) was installed.
- Changes and updates were made
- the O.S. Was last used
- and many other details related to the manipulated filesystem's files.

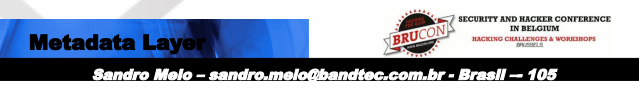

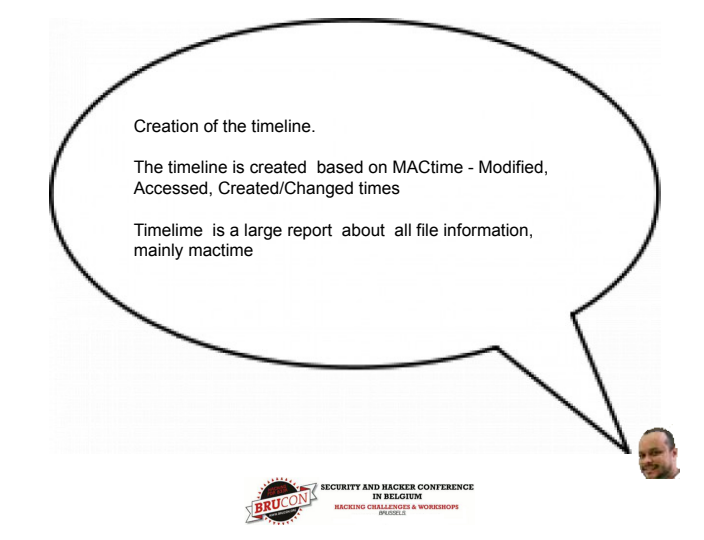

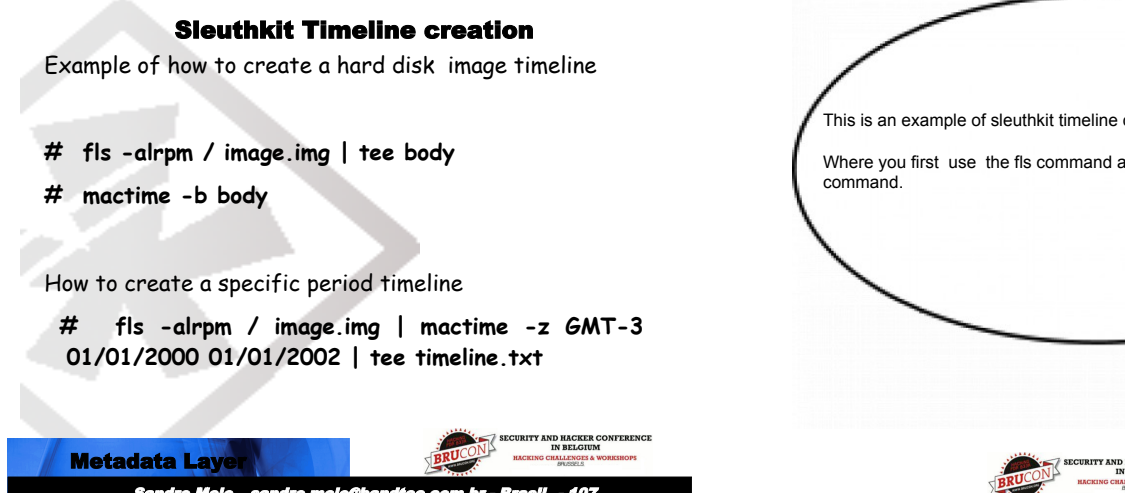

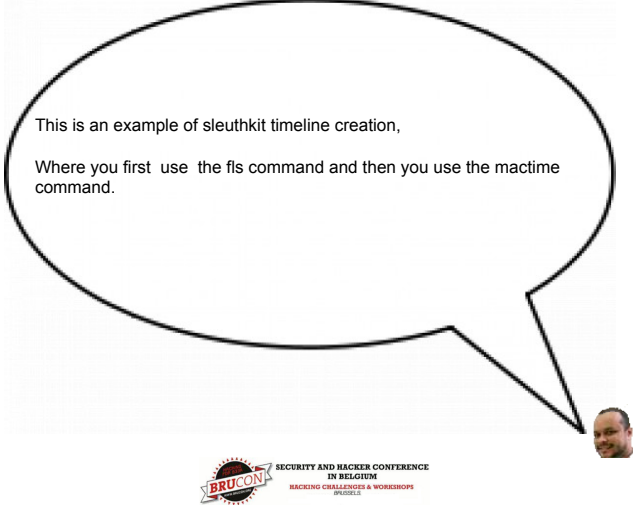

#### **Sleuthkit Timeline creation**

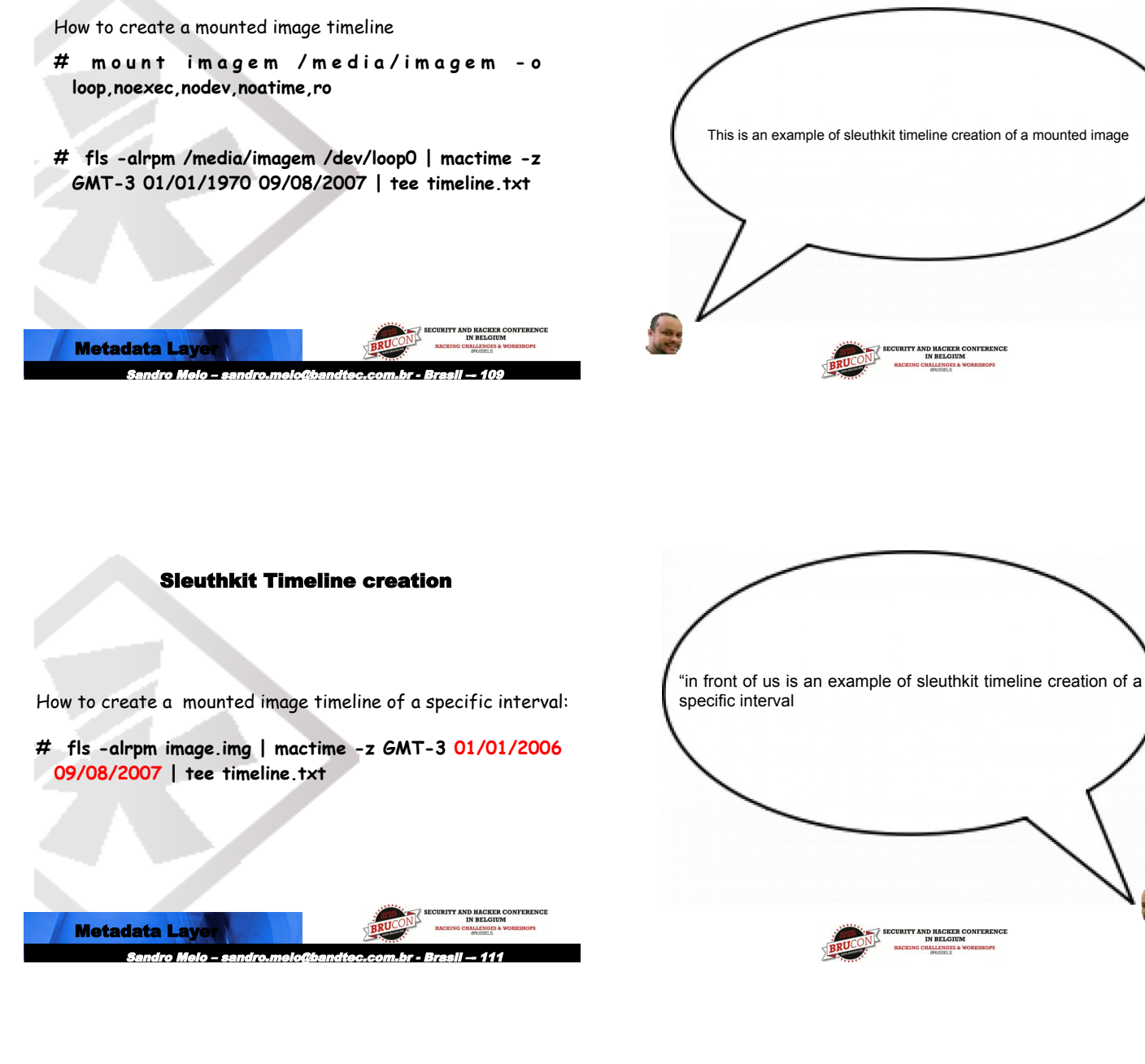

#### **Metadata Searching**

Exemplifying information collection from an allocated area.

And following, how to create a file with strings from allocated info:

# dls -a -f ext image.img > image.img.dls

# strings -a image.img.dls > image.img.dls.alocadas.strings

# less image.img.dls.alocadas.strings

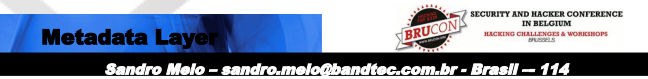

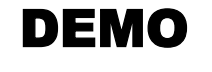

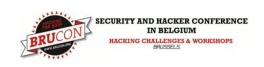

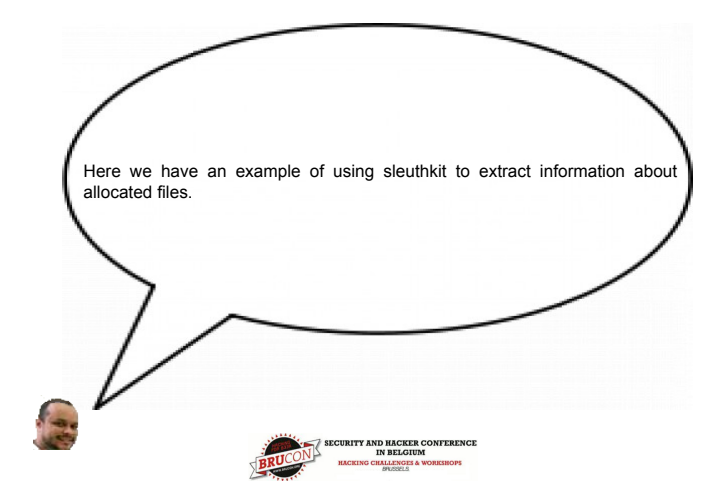

#### **Metadata Searching**

Exemplifying information collection from an unallocated area. And following, how to create a file with strings from unallocated info:

- # dls A f ext image.img > image.img.dls
- # strings -a image.img.dls > image.img.dls.naoalocadas.strings
- # less image.img.dls.naoalocadas.strings

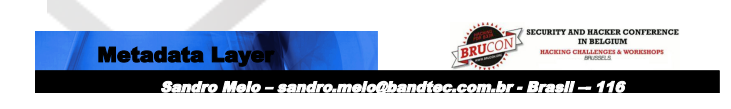

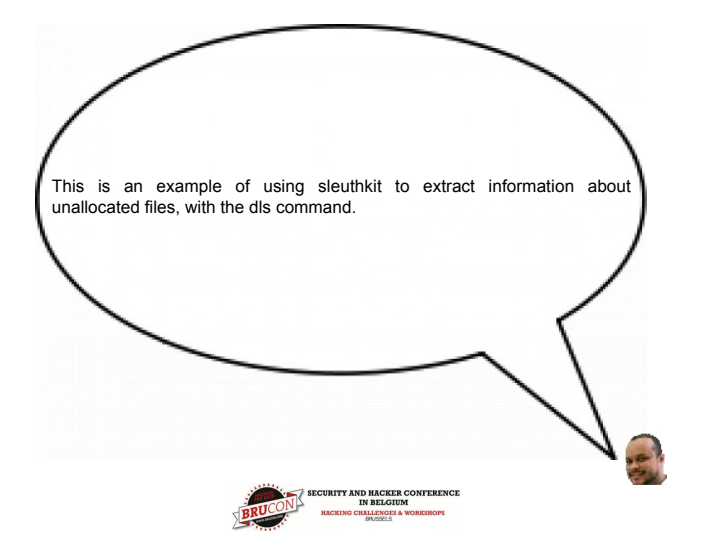

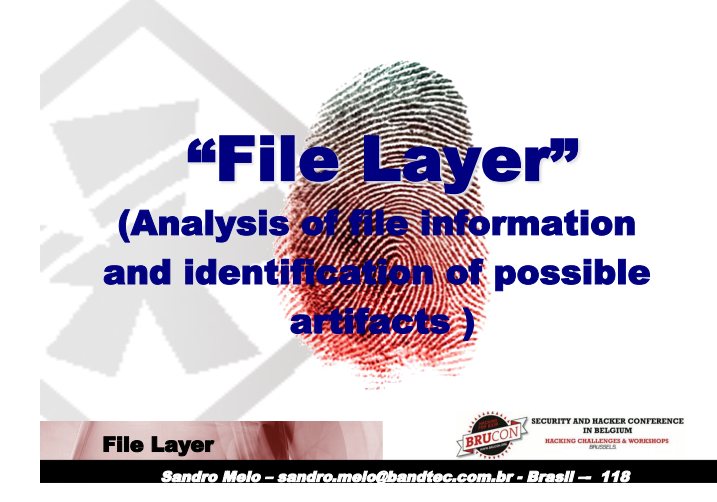

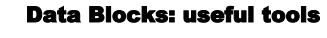

Shows statistical info from data blocks - dstat

Enables us to list info from allocated, unallocated and slackspace areas

- dls

#### - dcat

Manipulate info from a specific data block - dcalc

File Layer Sandro Melo - sandro melo chendre com br - Brasil - 120

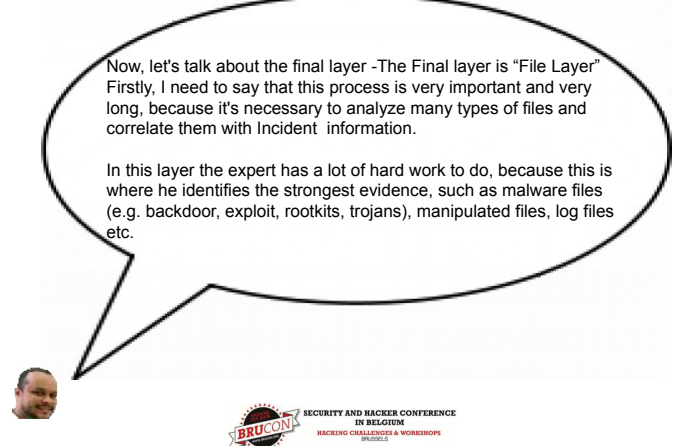

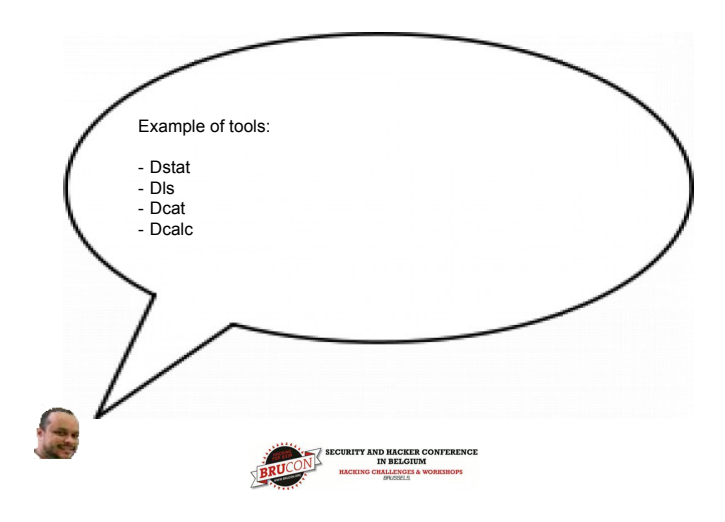

#### **Tools for File Layer analysis**

Enables one to consult file and directory information from an image, using metadata. fls

Similar to fls but using the specific Inode address. ffind

Enables one to sort the files according to their type. **sorter** 

Enable one creates and searches and indexed database hash  $\ensuremath{\mathsf{hfind}}$ 

Enables searches for hex and signature at any specified offset sigfind

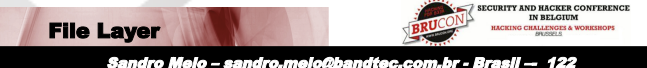

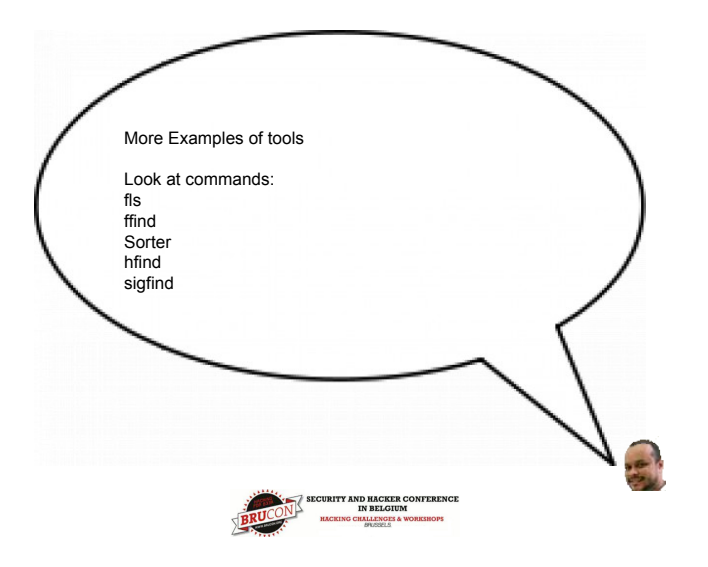

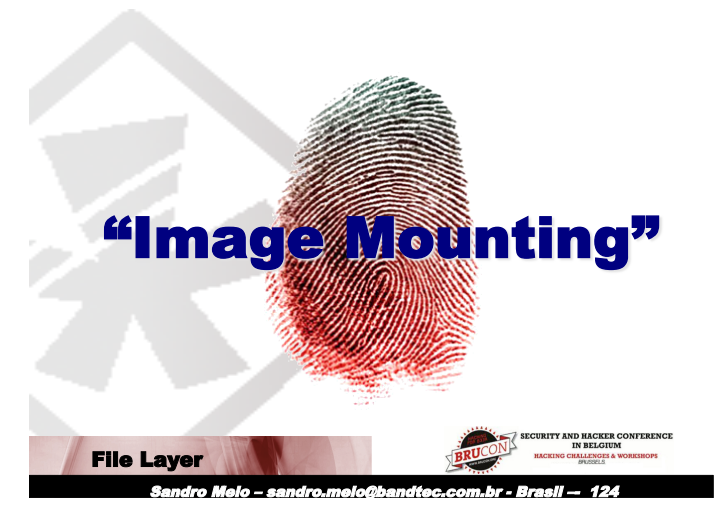

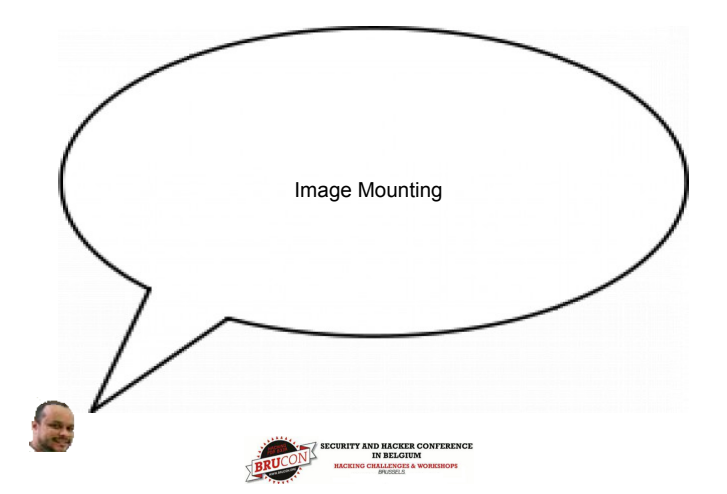

#### **Image Mounting**

It's recommended that disk forensic image analysis be a process executed with caution, beginning with a media access preparation known as "mounting"

The image mounting of the partition with the means of analysis must be accessed as a read-only filesystem, without device file and executable file support.

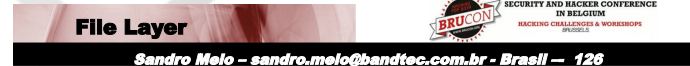

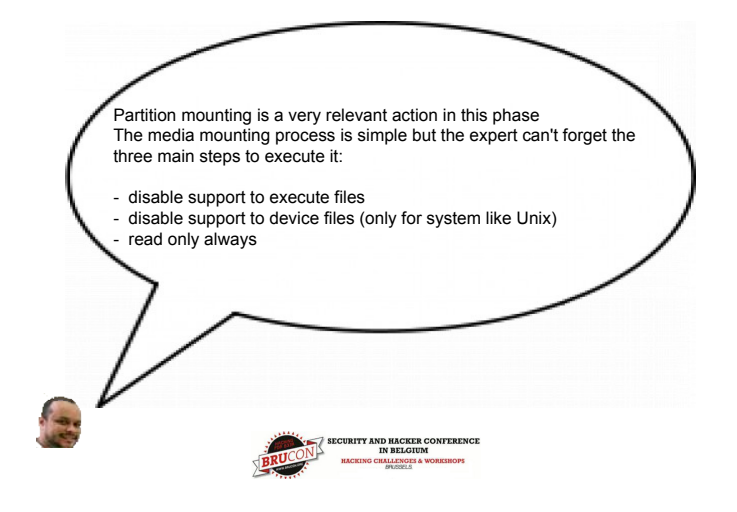

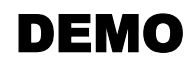

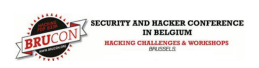

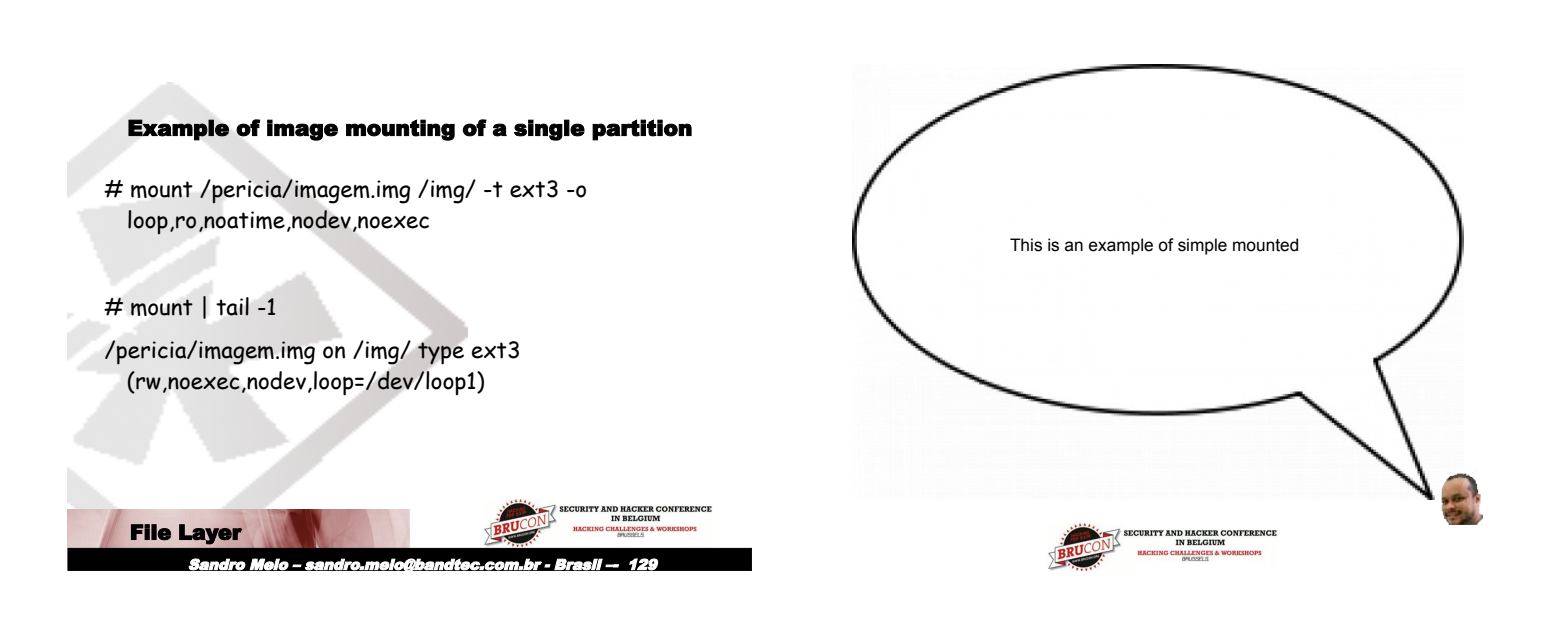

#### Example of image mounting of multiple partitions

When dealing with this specific subject, it's necessary to analyze all hard disk images using losetup command.

# losetup /dev/loop0 /imagem\_hd.img

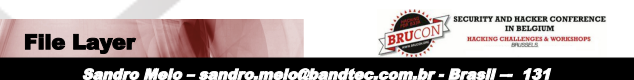

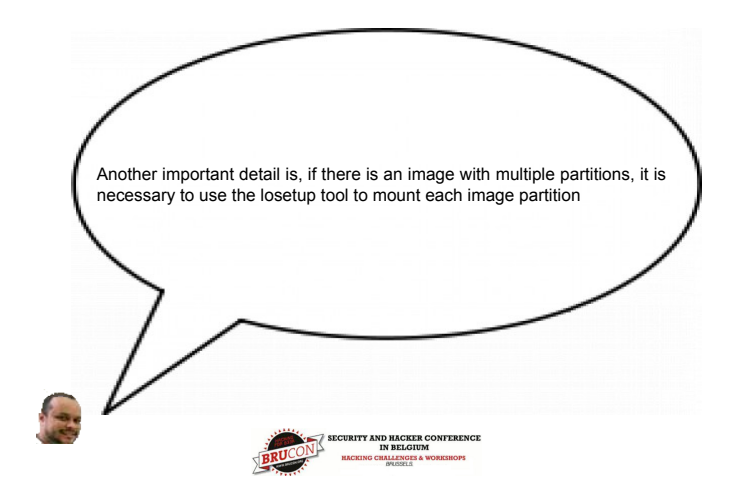

#### Example of image mounting of a partition with losetup

In a given scenario, where the mounting of a second listed partition is required, let's suppose that the initial sector of the partition is 73. Considering this case, this value must be multiplied by 512 to calculate the offset value.

#### Expr 73 \\* 512

The result determining the offset value is 37376

| File Layer       | SECURITY AND HACKER CONTENENCE<br>IN BELGUTM<br>RECEIVED CONTENENCE |
|------------------|---------------------------------------------------------------------|
| Sandro Melo – sa | ndro.melo@bandtec.com.br - Brasil — 133                             |

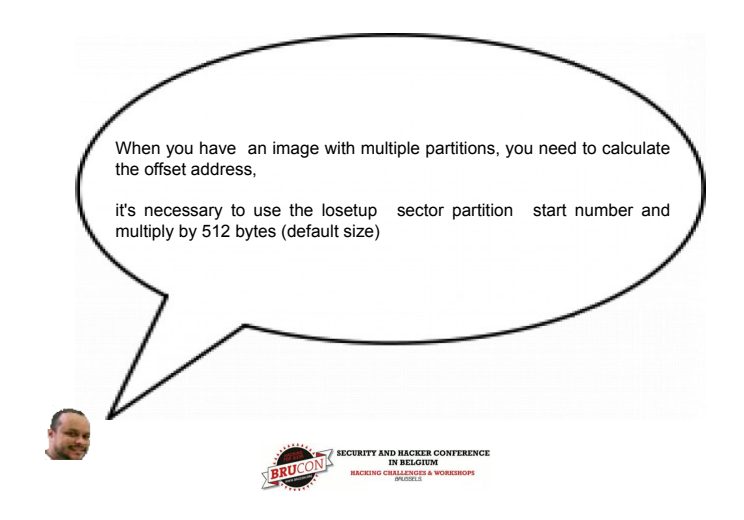

#### Mouting a partition from the full disk image

Before the full disk image analysis , it's necessary to understand the status of the image partitioning structure:

#### # sfdisk -luS HD\_coleta.img

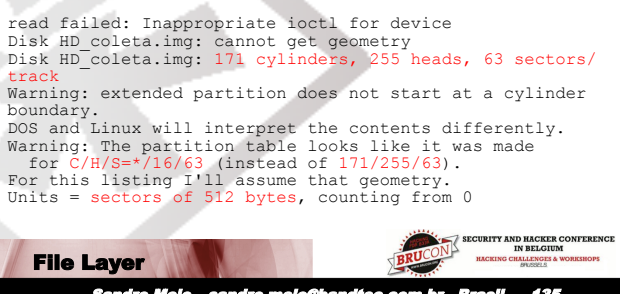

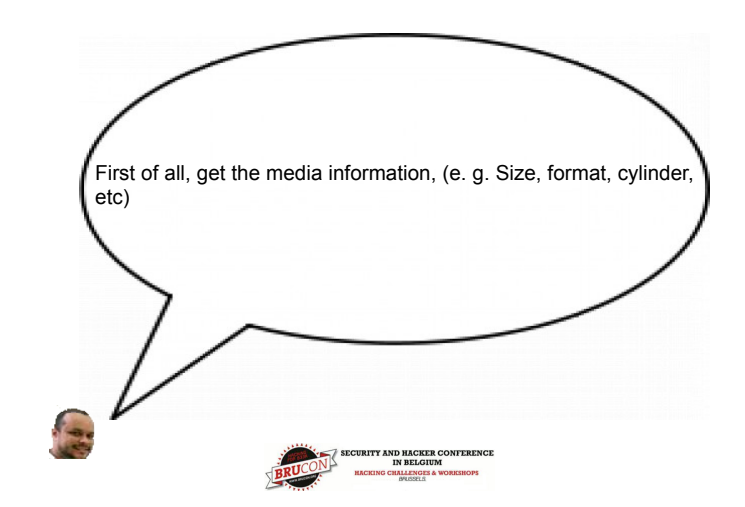

#### **Gathered info about all partitions**

| ID ima?             | 72576     | 2116700 | 2044224           | 03                   | LIIIUX                   |  |
|---------------------|-----------|---------|-------------------|----------------------|--------------------------|--|
| RD.IMg2<br>Fytended | 12310     | 2110/99 | 2044224           | 5                    |                          |  |
| HD ima3             | 0         | -       | 0                 | 0                    | Emptv                    |  |
| HD.img4             | 0         |         | 0                 | Õ                    | Empty                    |  |
| HD.img5             | 72639     | 278207  | 205569            | 83                   | Linux                    |  |
| HD.img6             | 278271    | 410255  | 131985            | 82                   | Linux                    |  |
| swap / Solaris      |           |         |                   |                      |                          |  |
| HD.img7             | 410319    | 513071  | 102753            | 83                   | Linux                    |  |
| HD.img8             | 513135    | 2116799 | 1603665           | 83                   | Linux                    |  |
|                     |           |         |                   |                      |                          |  |
|                     |           |         |                   |                      |                          |  |
|                     |           |         | SECURI            | ITY AND HAD<br>IN BE | CKER CONFERENCE<br>LGIUM |  |
| File Layer          |           |         | BRUC              | KING CHALLES         | NGES & WORKSHOPS         |  |
| Bondro M            | de condre |         | a a a marker Bran |                      | 107                      |  |

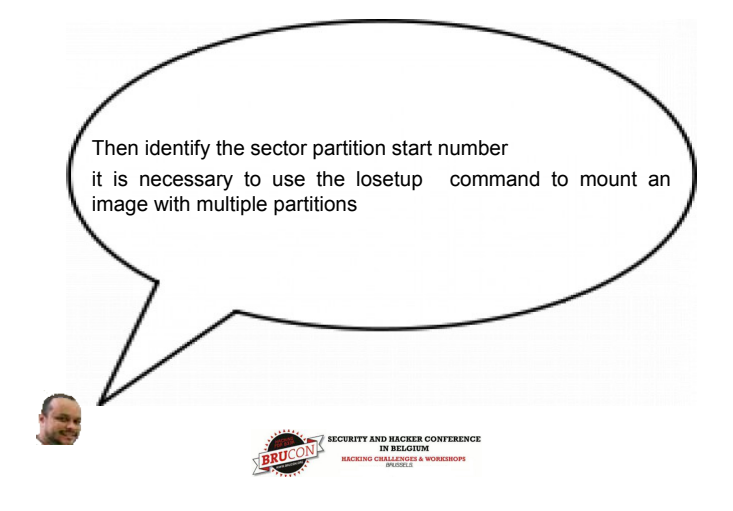

#### Preparation for mounting of partition with losetup

# losetup -a
# expr 410319 \\* 512
210083328
# losetup -o 210083328 /dev/loop2 HD\_coleta.img
File Layer
File Layer
Gandro Melo - sandro.melo@bandite.combir - Brasil - 139

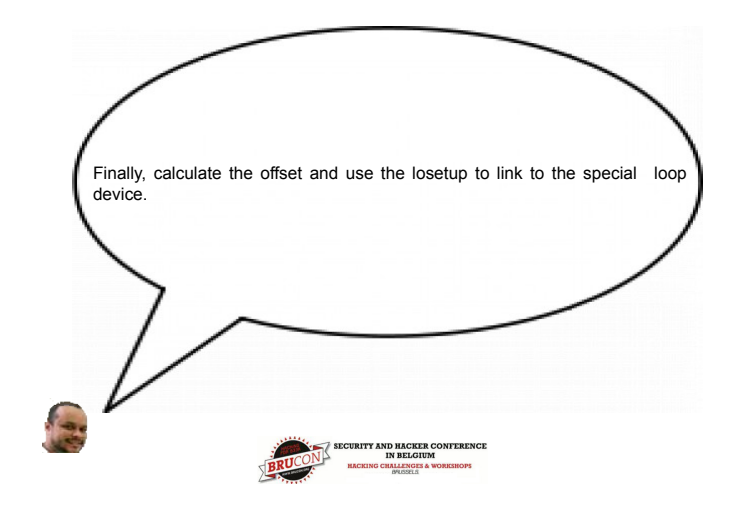

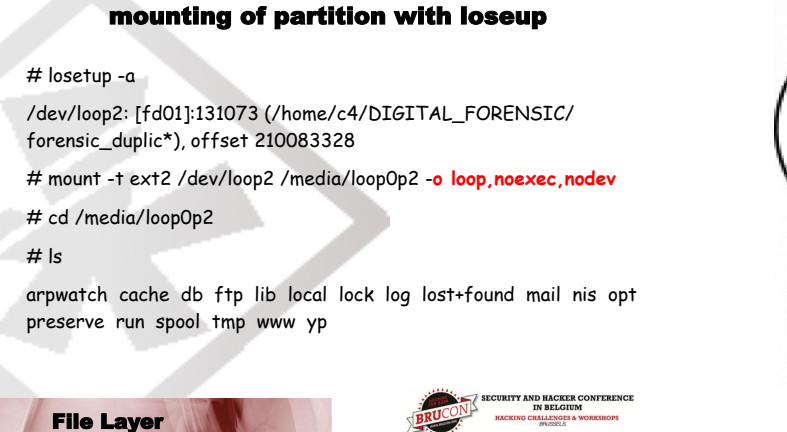

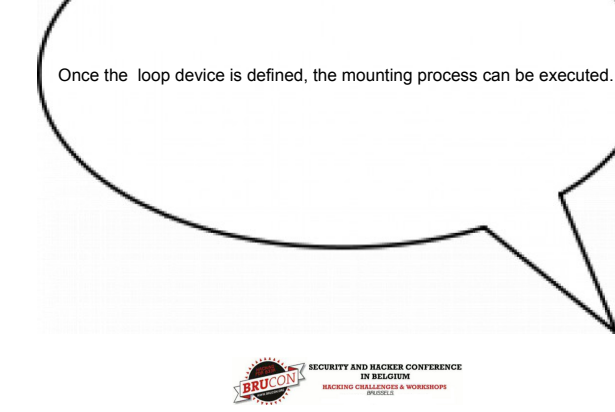

### This shows mounted partition info

- # df
- Filesystem 1K-blocks Used Available Use% Mounted on
- /dev/sda2
   41294860
   4924120
   34273056
   13% /
- /dev/mapper/vg\_ichegeki-LV\_home
- 146166336 7445736 131295784 6% /home
- /dev/loop2 /media/loop0p2
- tmpfs 1026832 1020 1025812 1% /dev/shm

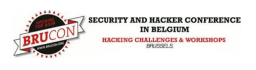

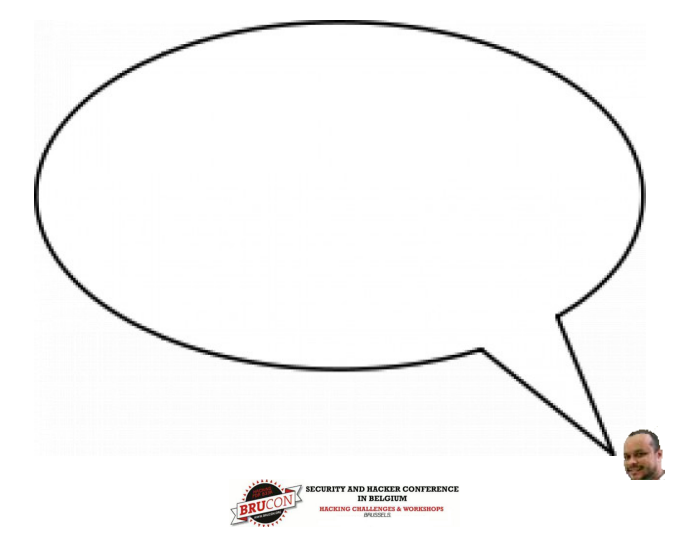

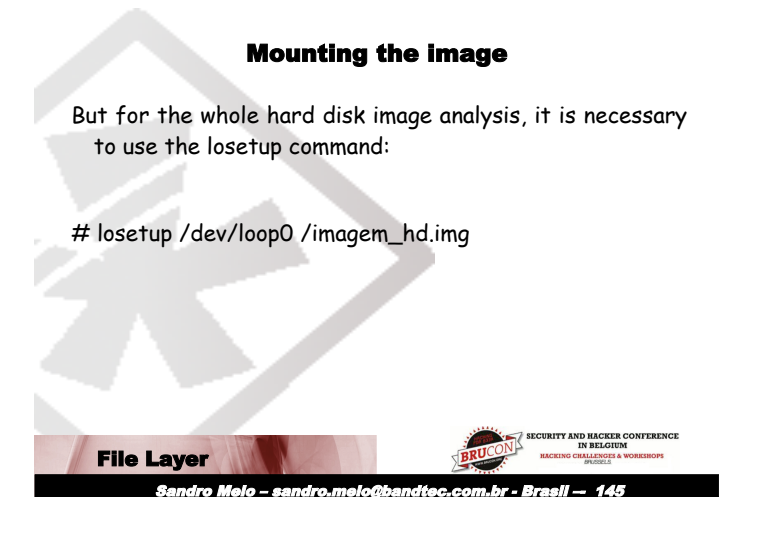

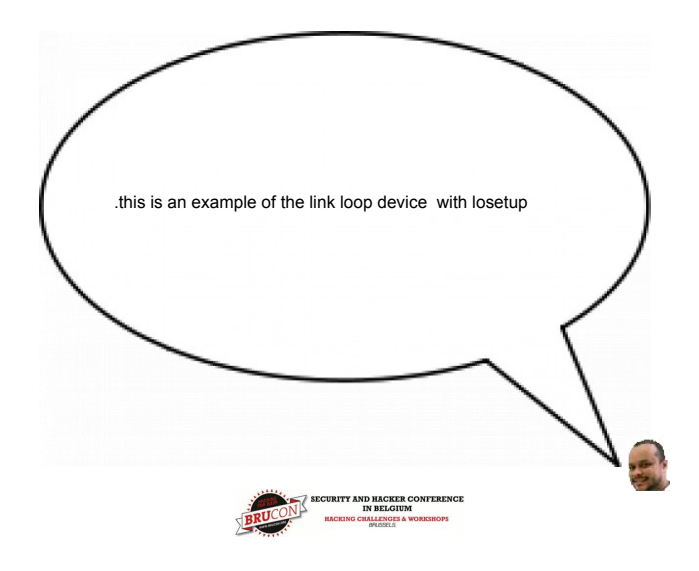

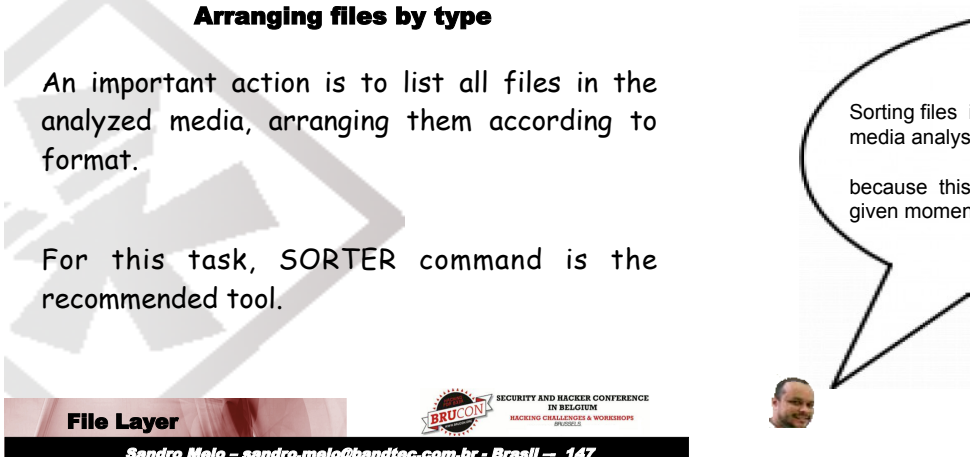

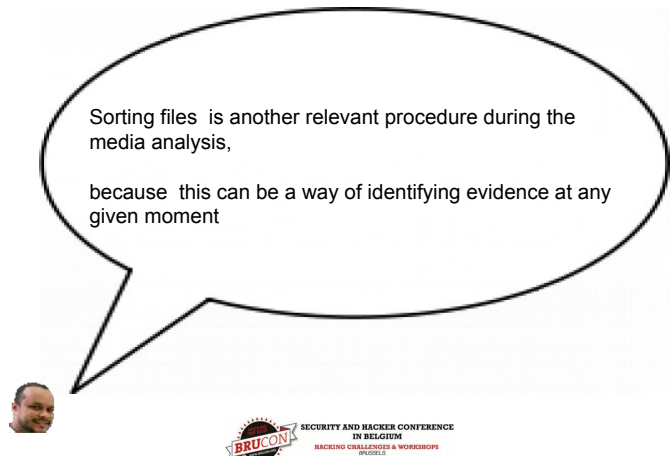

### Using sorter and losetup commands together Here is an example of the use of the sorter command straight from a device prepared with the losetup command. # losetup /dev/loop0 image.img # sorter -f ext -l /dev/loop0

**File Layer** 

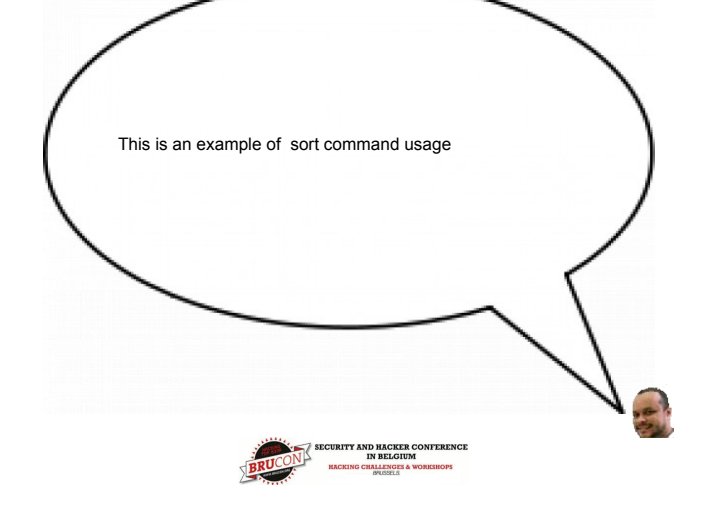

#### **Uses of find command**

Search for files with SUID and SGID permission that can be used in Malware, such as backdoors:

- # find /img -perm -04000
- # find /img -perm -02000

# find /img/ -type f \(-perm -04000 -o perm -02000 \) -exec ls -lg {} \;

| File Layer                | BRUCON<br>BRUCON<br>BRUCON<br>BRUCON<br>BRUCON<br>BRUCON<br>BRUCON<br>BRUCON<br>BRUCON |
|---------------------------|----------------------------------------------------------------------------------------|
| Sandro Meio – sandro.meio | o@bandtec.com.br - Brasil — 151                                                        |

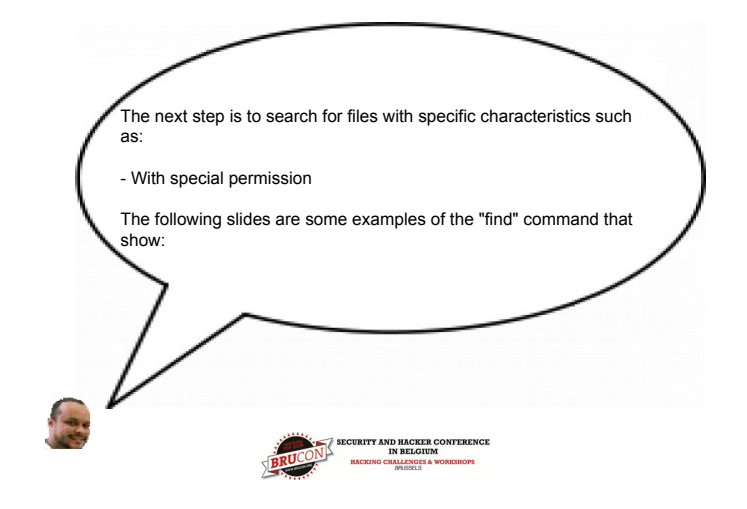

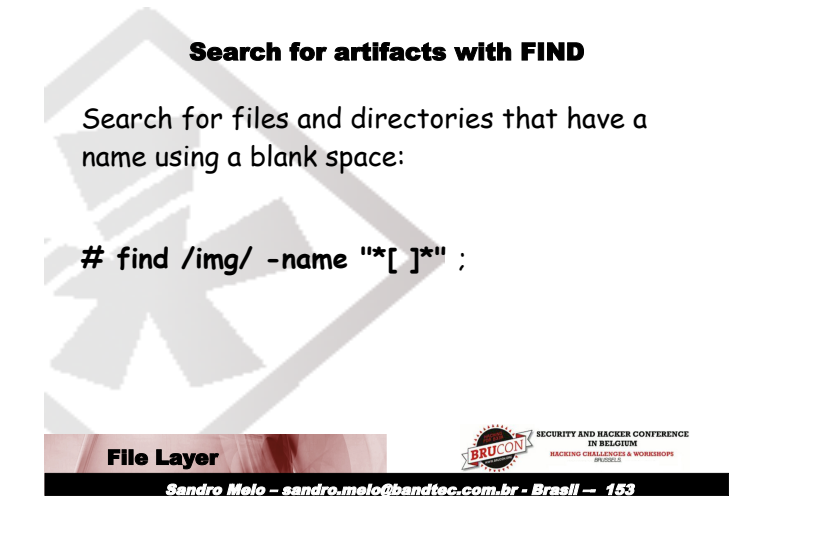

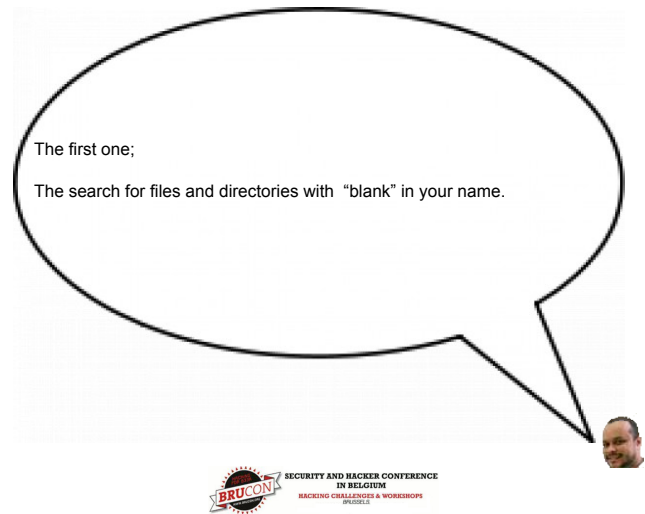

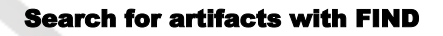

Search for hidden files and directories like Unix, that is, files that begin with ".", which in a system such as Unix characterizes a file or directory as hidden.

This is a very common procedure used to find info on possible tools used by an intruder:

# find /img/ -type f \( -name '.??\*' -o -name '.
[^.]' \) -exec ls -lg {} \;

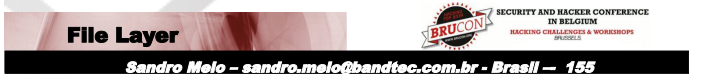

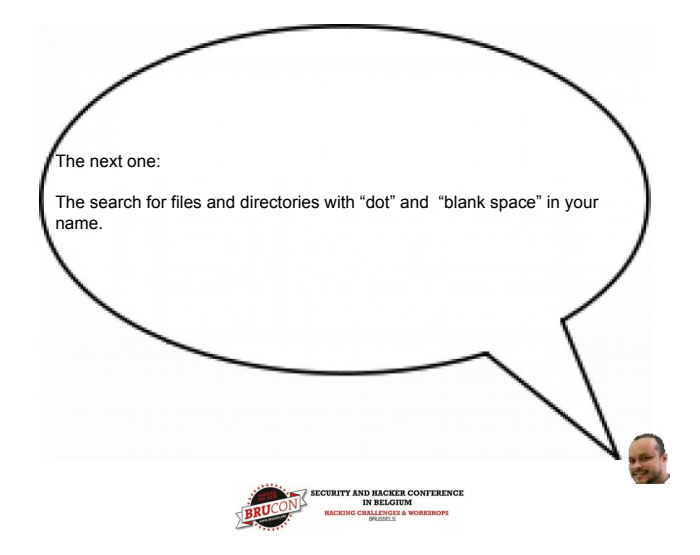

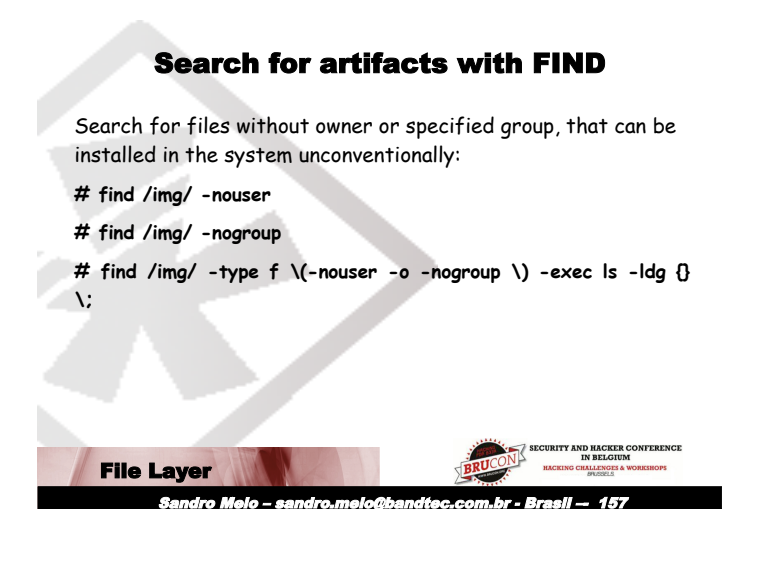

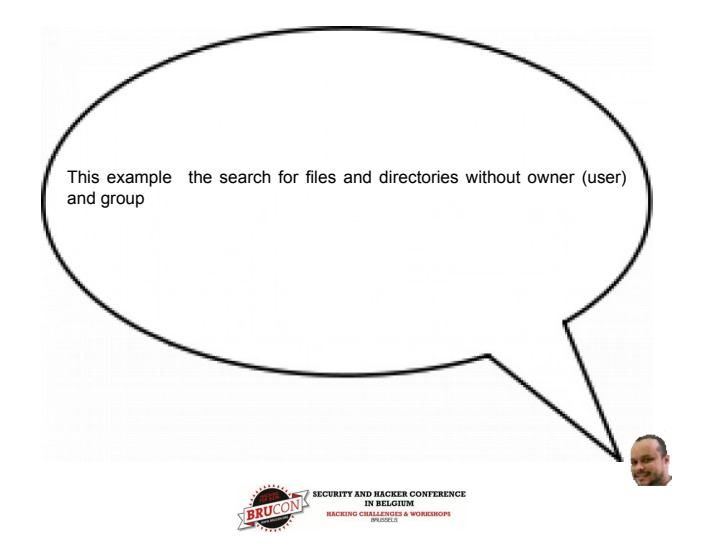

Search for artifacts with FIND

Many intruders try to hide info in system directories that are for specified data and are not constantly accessed. An example would be directories such as / dev and /lib:

# find /img/dev/ -not -type c -not -type b ls -l

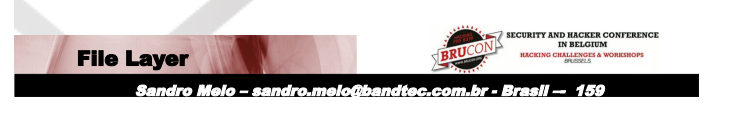

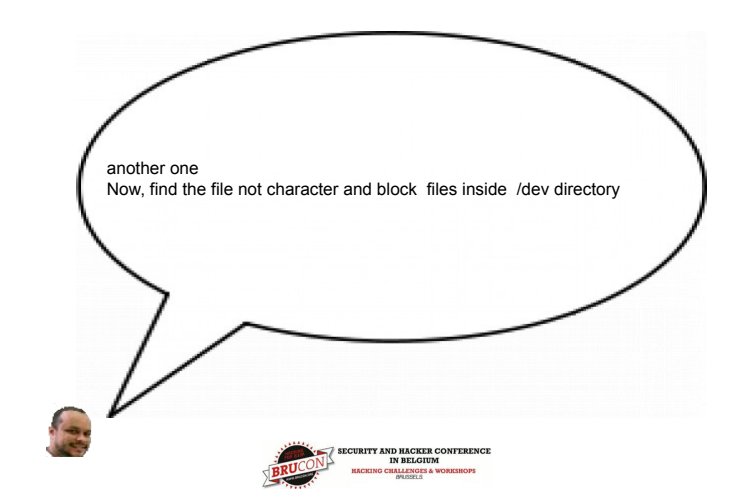

#### Search for artifacts with FIND

Searching for files that are access or metadata time modified after the time of a specified file, is another kind of search that should be performed since it can enable the identification of other potential artifacts:

# find /img/ -anewer /img/etc/shadow Is -Iha

# find /img/ -cnewer /img/etc/shadow Is -Iha

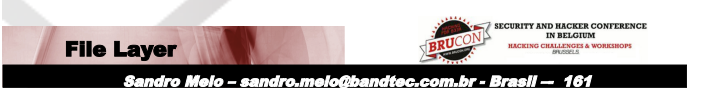

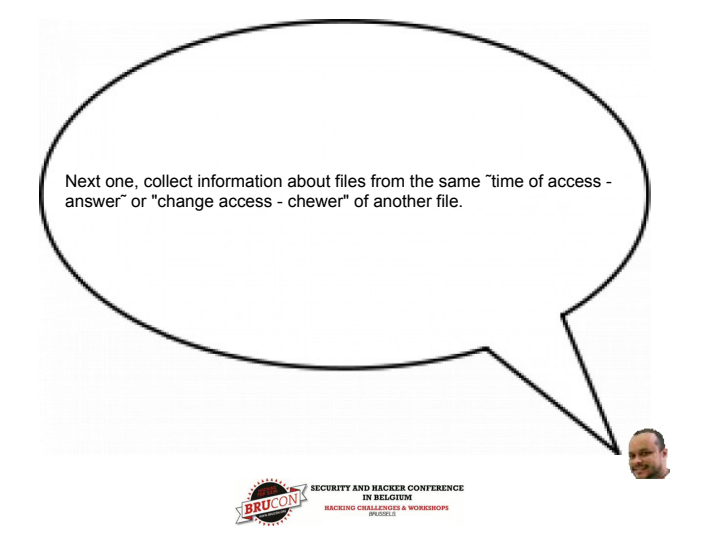

#### **Searching for artifacts with FIND**

Searching for files whose access time is within a determined time frame. This kind of search is also useful for artifact identification, in which case searching for atime and mtime is interesting:

- # find /img/ -atime 3 ls -lha
- # find /img/ -ctime 3 ls -lha
- # find /img/ -mtime 3 ls -lha
- # find /img/ -mtime 3 -or -atime 3 ls -lha

| File Layer             | BRUCON<br>BRUCON<br>BR |
|------------------------|----------------------------------------------------------------------------------------------------|
| Sandro Melo – sandro.m | olo@bandtec.com.br - Brasil — 163                                                                                                    |

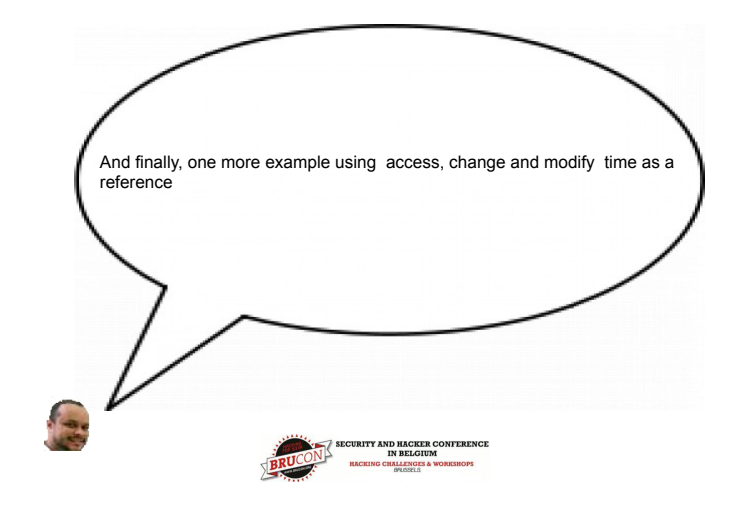

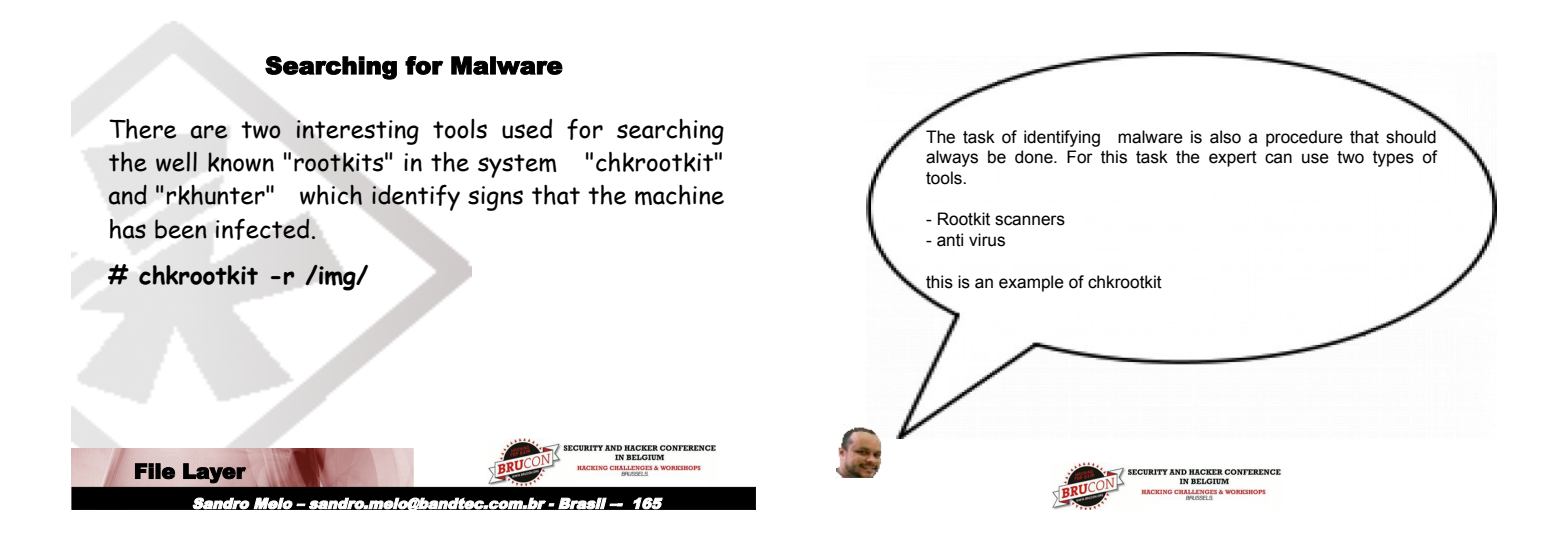

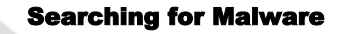

To search for Malware info with the command rkhunter:

# rkhunter -check -sk --rwo --rootdir img/ -createlogfile rkhunter\_forensic.log

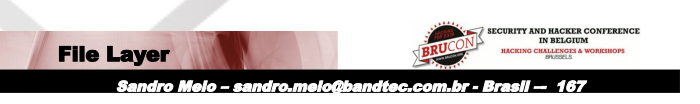

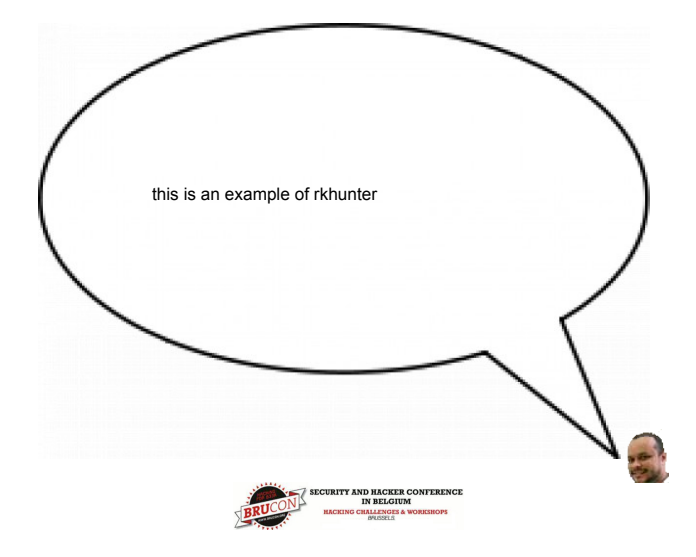

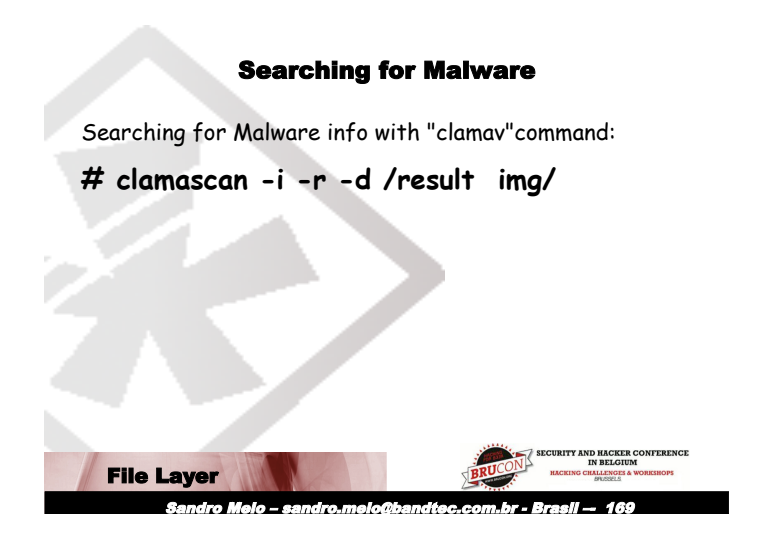

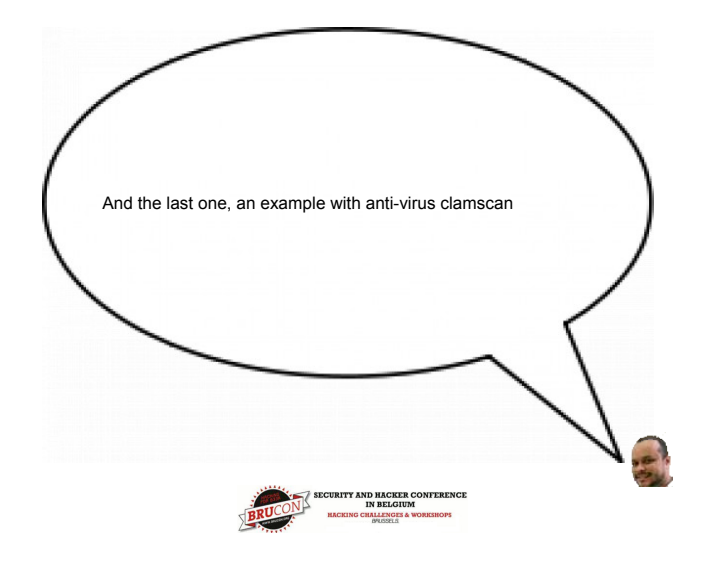

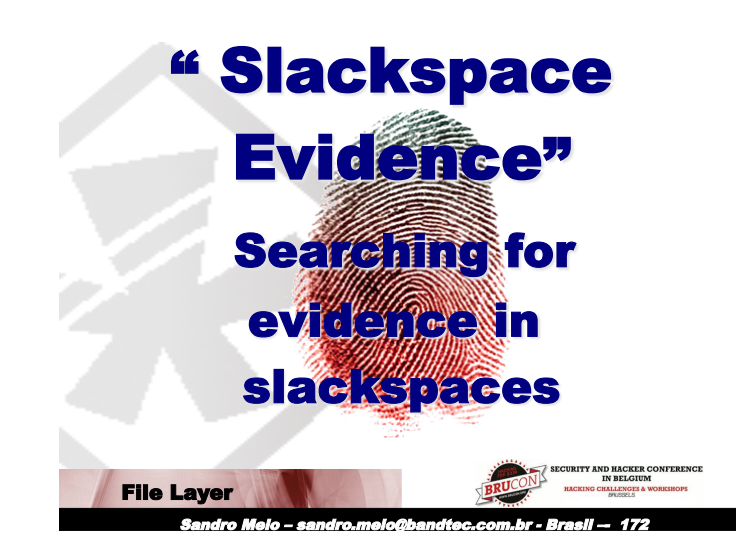

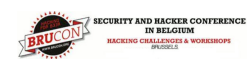

DEMO

#### Searching Slackspace

Slack space in file (data blocks) is a very important source of evidence in computer forensic investigation/

It is recommended that an exclusive extraction be done, keeping in mind that any computational evidence can be both very small AND very significant (such as the 4 bytes of an IP address).

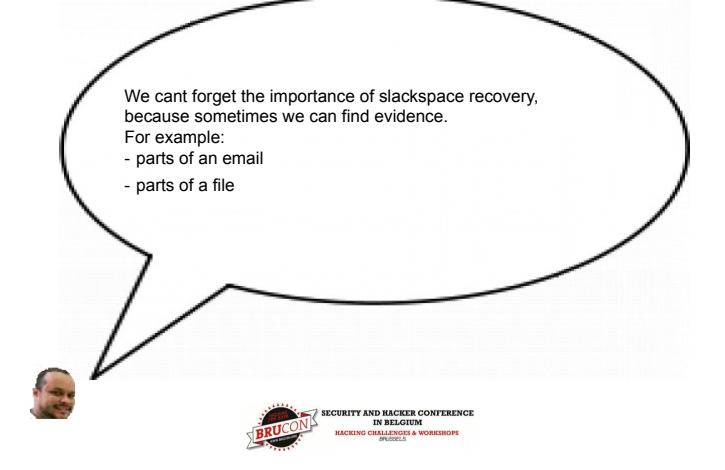

Sandro Meio – sandro.meio@bandtec.com.br - Brasil — 174

**File Layer** 

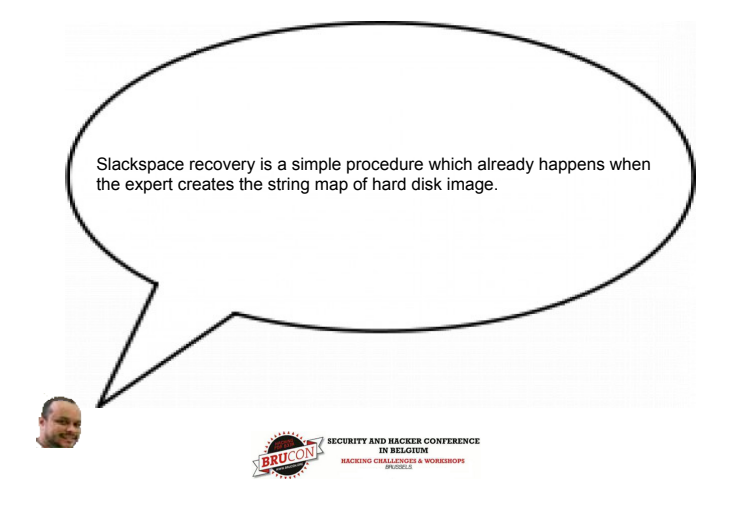

#### **Investigating Slackspace**

These allow us to get information about slackspace from an image:

# dls -s image.img | slackspace.dls

# strings -a slackspace.dls > slackspace.dls.strings

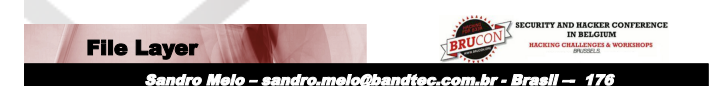

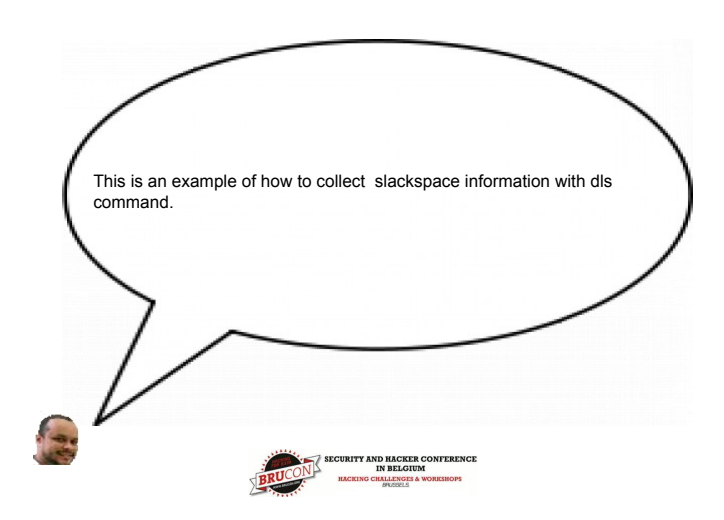

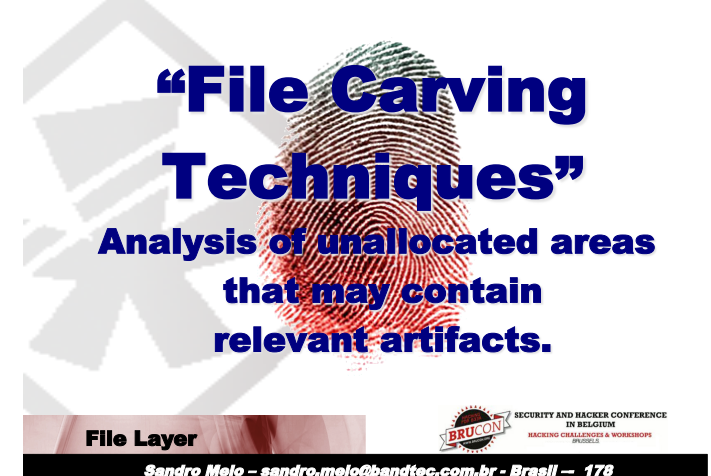

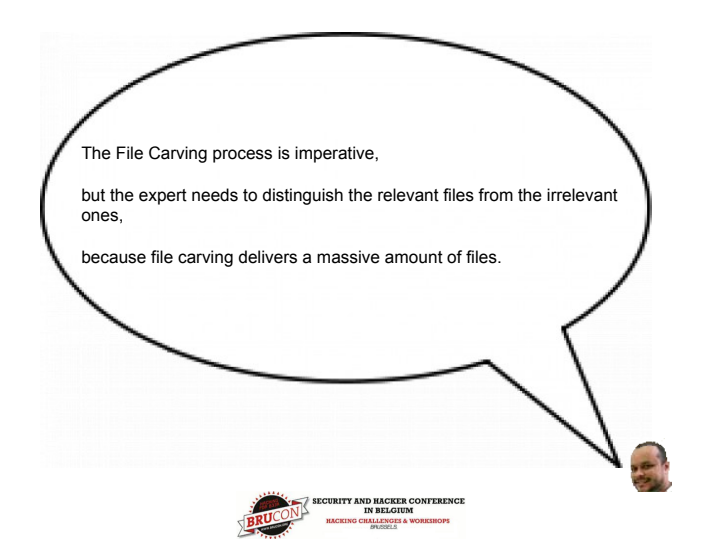

#### Recovery

File recovery is a necessary activity in practically every Post Mortem. However, this task demands specific tools.

Luckily, an Expert has several options when it comes to FLOSS tools.

File Layer
Sandro Melo - sandro molo@bandroc.com br - Brasil - 490

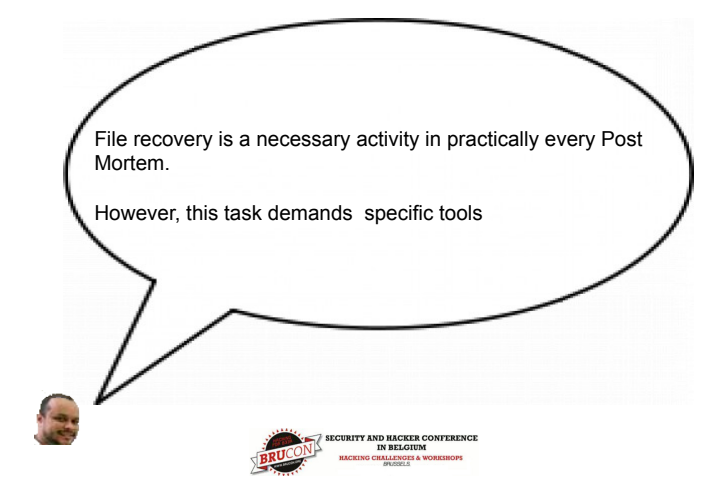

#### Recovery

Another relevant point is the fact that some file systems not only perform the unlinking of the metadata and the data, but also overwrite the metadata with zeroes.

Example: EXT3

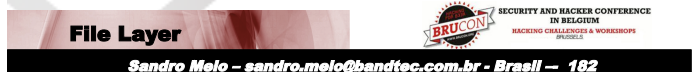

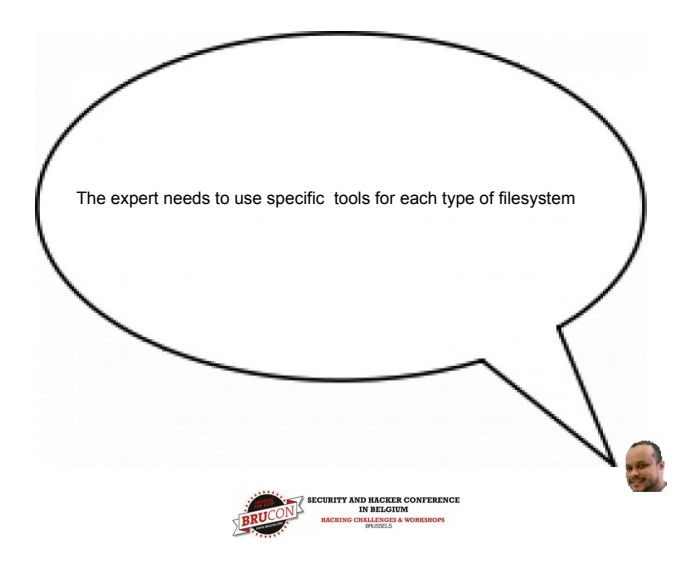

#### **Useful tools for recovery**

Magicrescue - together with DLS, this permits the recovery of the files

foremost - this recovers files from their headers and footers.

ddrescue - this recovers files from the image of any medium, but is a mode hard. It's necessary identify file offset address.

File Layer
Sandro Melo – sandro.melo@bandtec.com.br - Brasil – 184

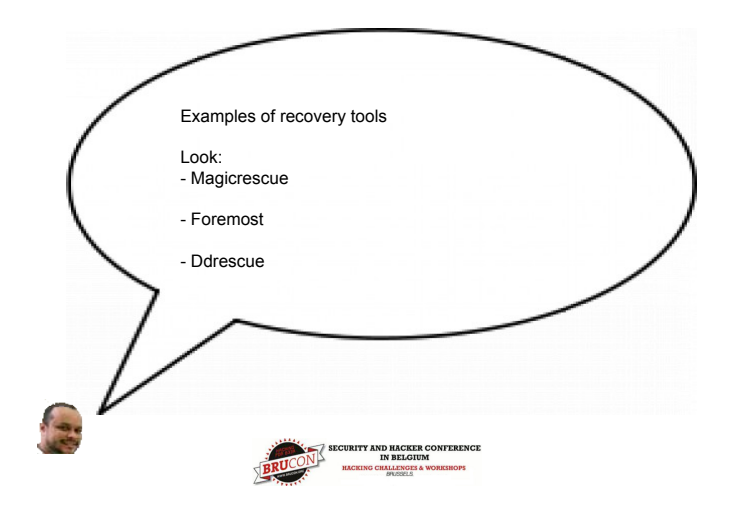

## File recovery using classic procedure

Attempting to recover a file from an image:

- a) Identify the addresses using metadata of unallocated files)
- # fls -t ext image.img > list.image.txt
- b) Retrieve content from the list (unallocated files)
- # cat list.image.txt

c) Recover it by using the ICAT command with specific content file by inode (e.g. 4157)

# icat image.img 4157 > file.ppt

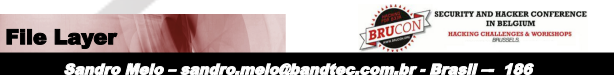

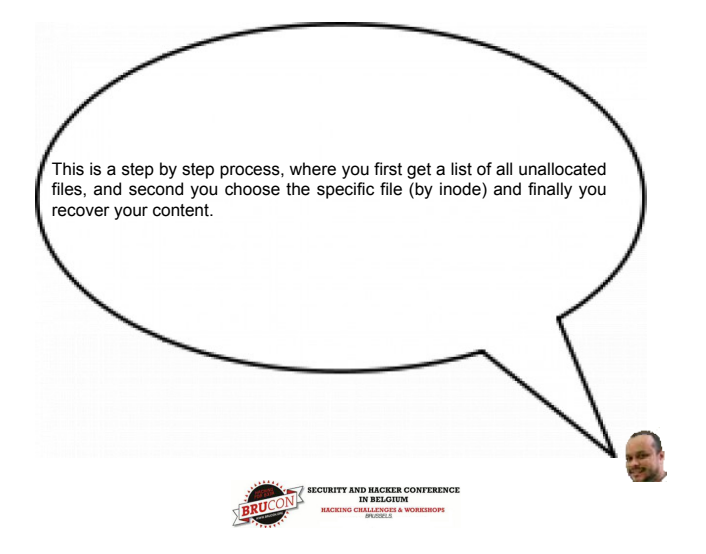

#### **Recovery with Foremost**

One way to recover files is by using FOREMOST, which automatically performs a complete analysis of the file system.

# foremost -c foremost.conf -i image.img -o / recovery -T

File Layer
Sandro Melo - sandro melo@bandfoc com br - Brasil - 188

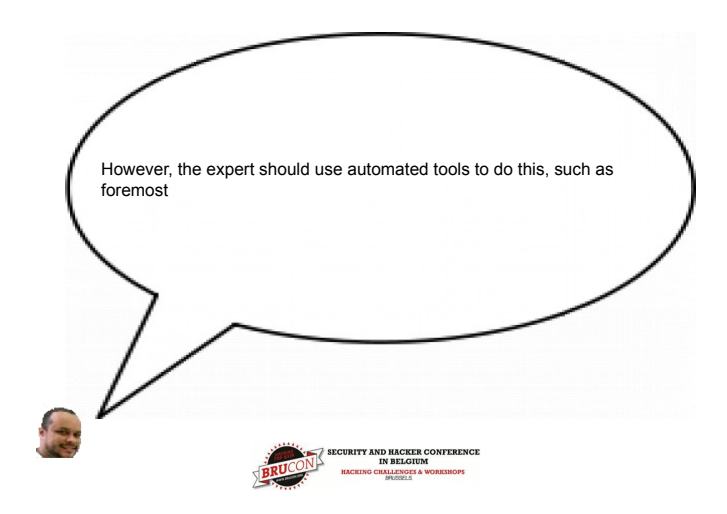

#### **Recovery with Foremost**

Another way to use FOREMOST is to perform a search for types of file. Examples for images (e. g. jpg, gif, png), for PDF:

# foremost -c foremost.conf -t jpeg,png,gif,pdf -v -i image.img -o /recovery -T

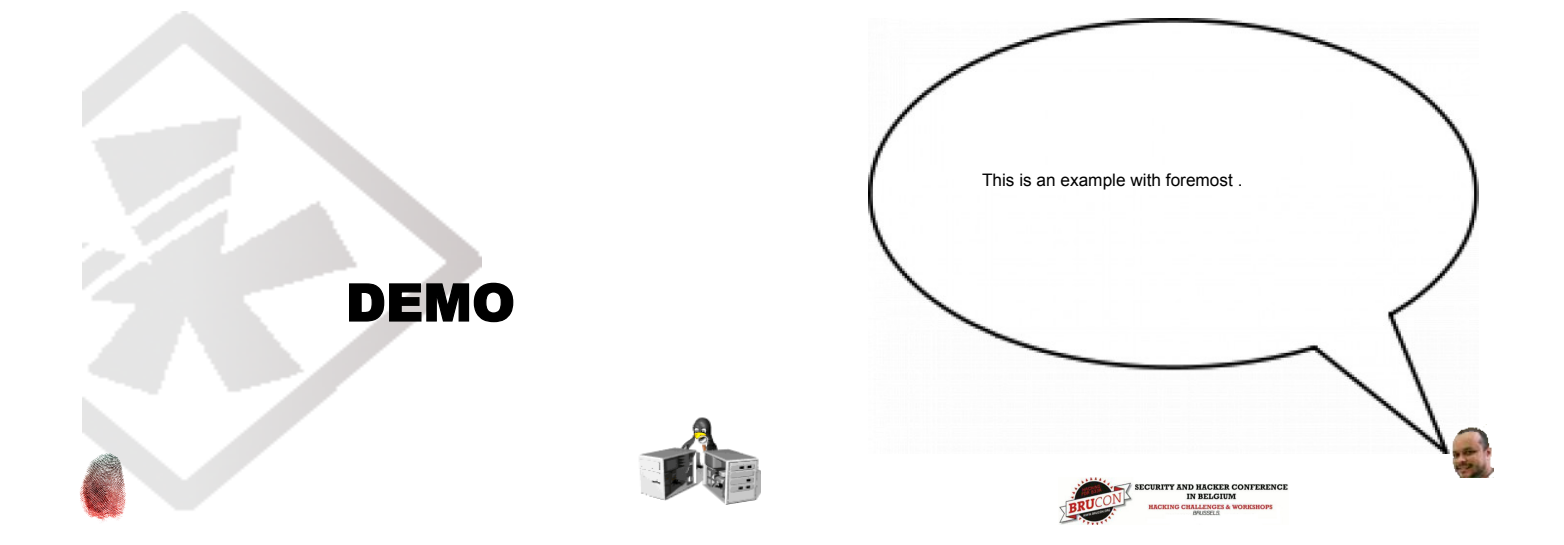

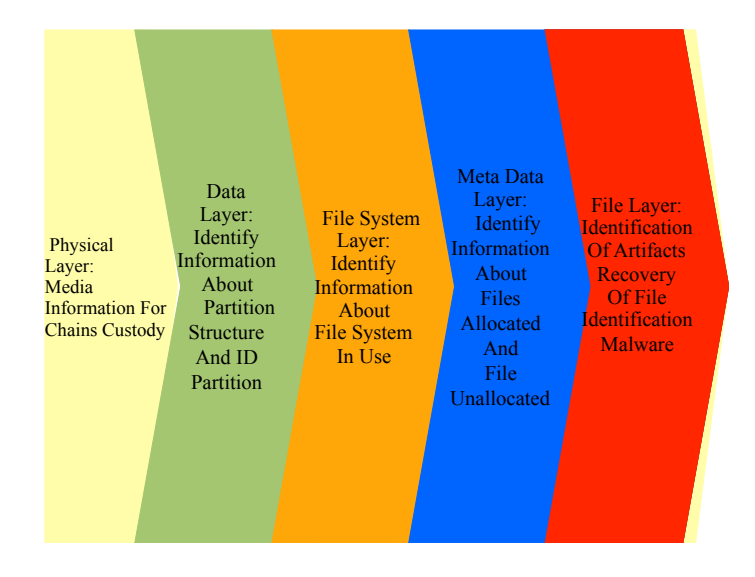

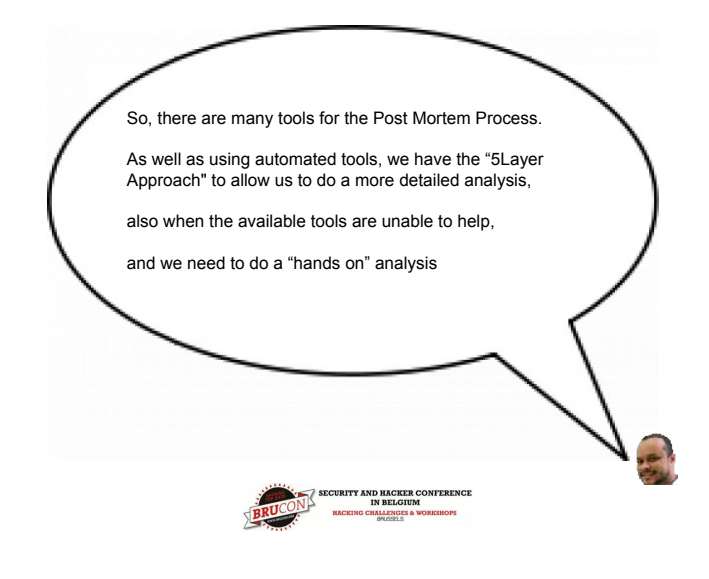

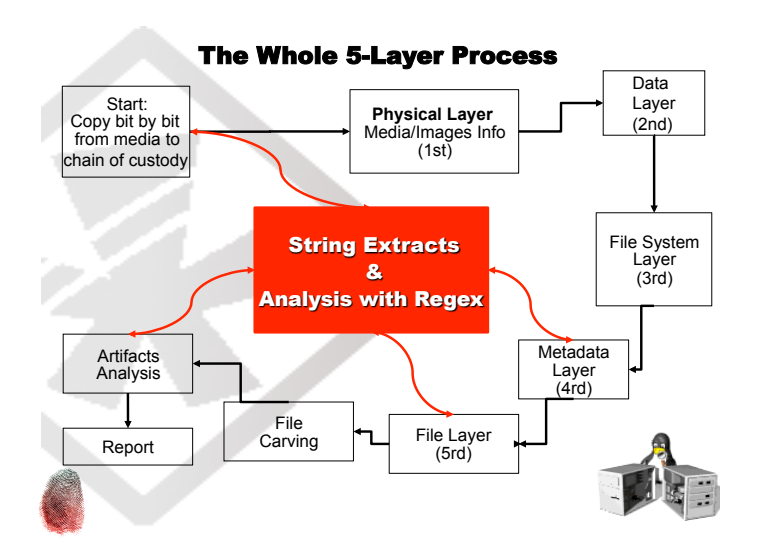

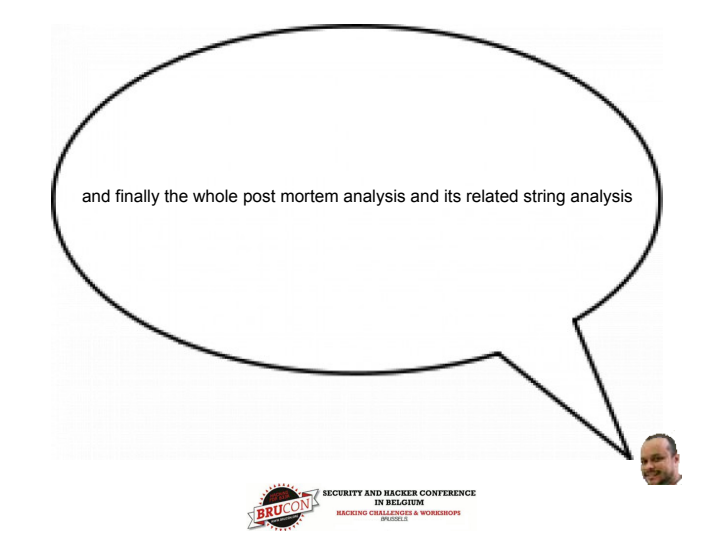

#### Conclusion

So, there are many FLOSS tools CLIS (Command Line On Steroids) and also GUI Tools (example: Autopsy, Pyflag, PTK) for the Post Mortem Process, and by combining the 5 Layer Concept with String Extraction it is possible to analyze everything related to an Incident.

Another fact is that the Linux OS is the better choice for Computing Forensics, because it supports many filesystems and you can customize your Forensic Box.

Every Forensic examiner should Compile his own kernel just like every Jedi builds his own light Saber" (The Cory Altheide - Google security) CONCEPTS

andro Meio – sandro.meio@bandtec.com.br - Brasii — 197

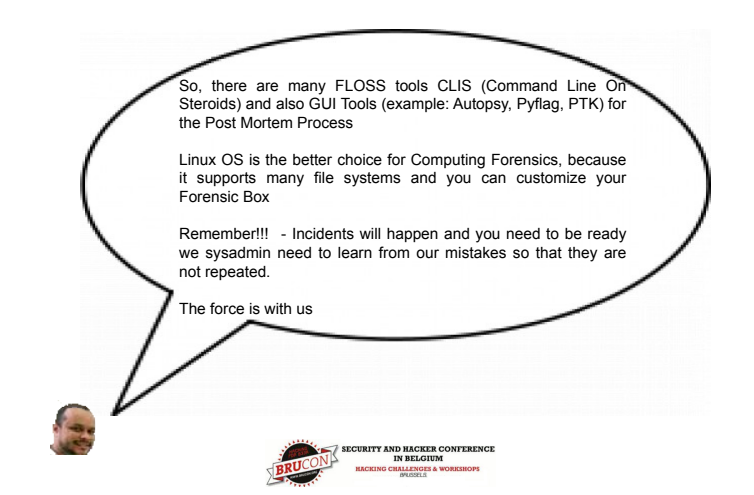

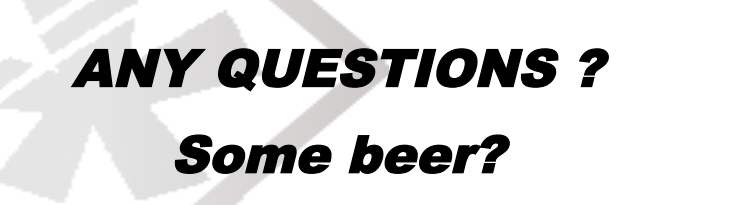

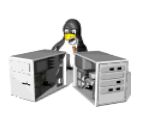

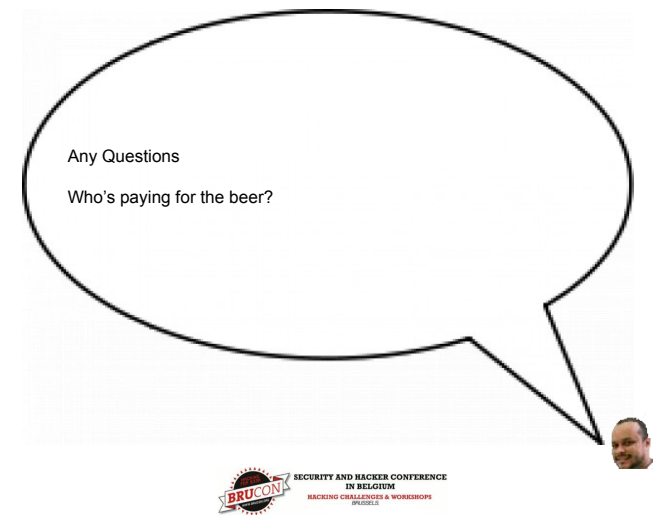